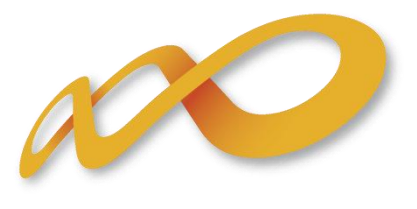

Fundación Tripartita PARA LA FORMACIÓN EN EL EMPLEO

# Guía Práctica de Certificación Planes 2011

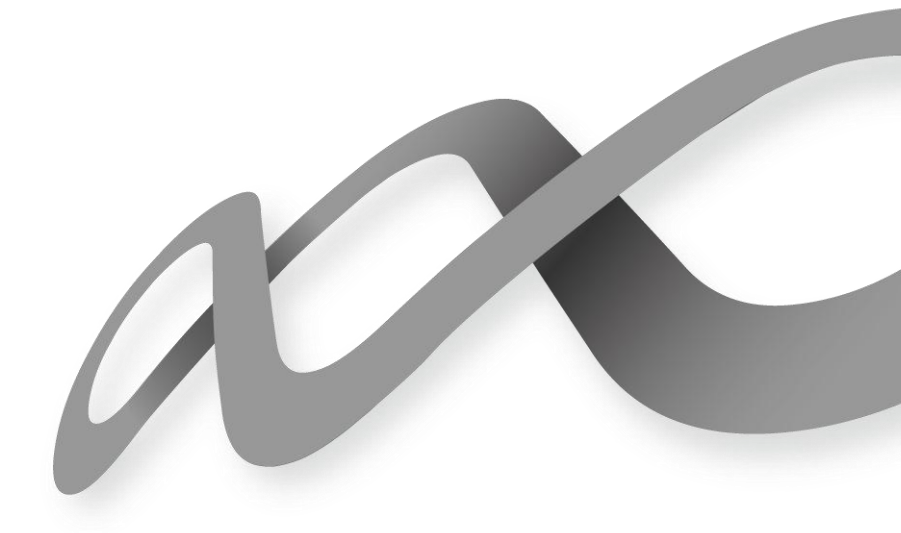

Fundación Tripa

# I. Índice

| I.   | Introducción                | 3    |
|------|-----------------------------|------|
| II.  | Certificación Participantes | 4    |
| III. | Certificación Grupos        | 6    |
| IV.  | Certificación Acciones      | . 11 |
| V.   | Datos Adicionales           | . 14 |
| VI.  | Confirmación del Plan       | . 15 |

### I. Introducción

La certificación de la actividad formativa se debe realizar de forma telemática utilizando la aplicación Planes 2011 que la FTFE ha puesto a disposición de los beneficiarios de subvenciones en su página web. En dicha aplicación, accediendo al módulo de Comunicación se pueden certificar las acciones, grupos y participantes que componen el plan de formación en la pestaña relativa a certificación.

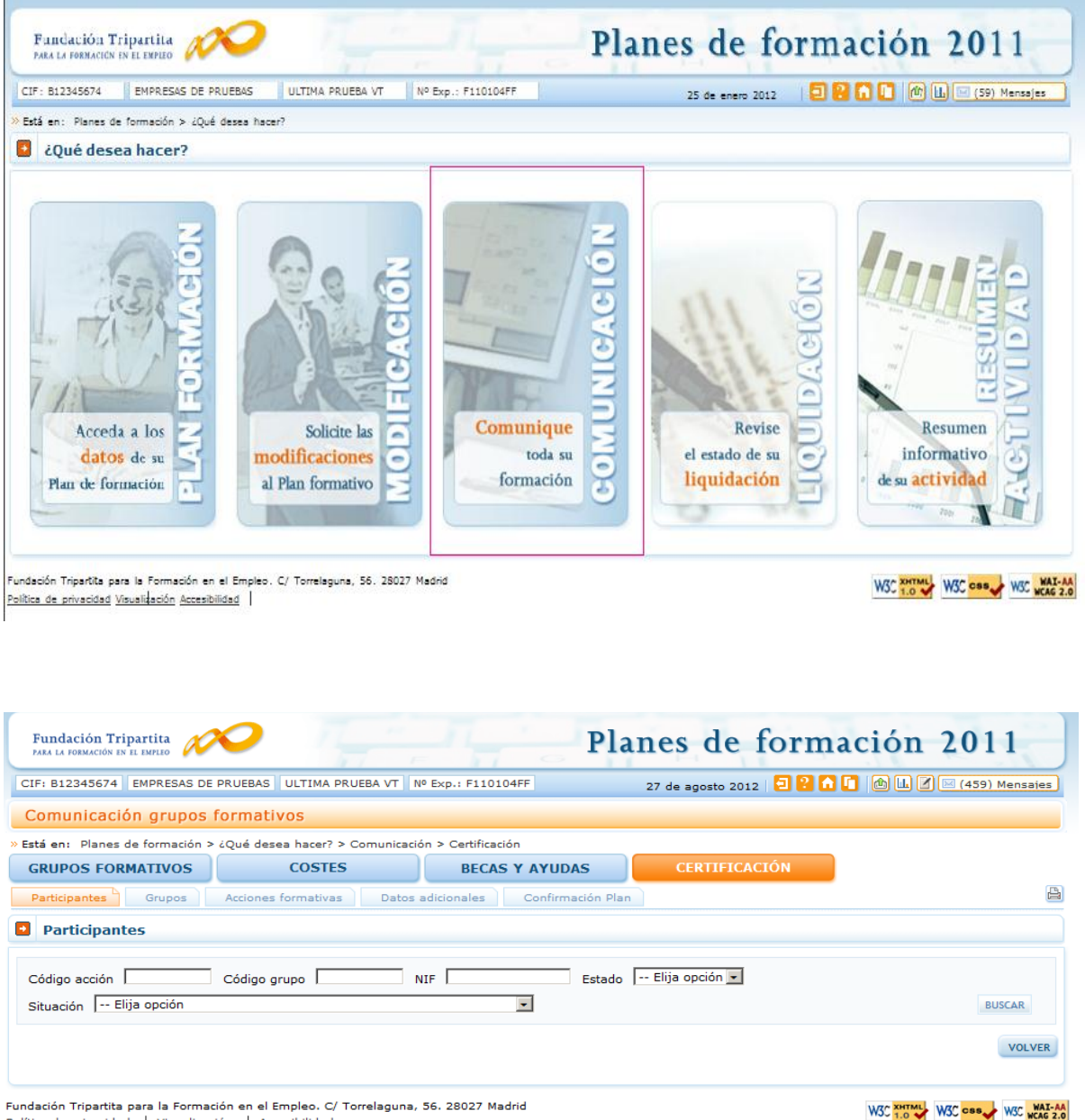

Política de privacidad Visualización Accesibilidad

Al acceder a dicha pestaña se habilitan 5 subpestañas relativas a Participantes, Grupos, Acciones formativas, Datos adicionales y Confirmación del plan.

Para certificar el plan de formación se puede optar por certificar grupo a grupo, por acciones (lo que supone certificar todos los grupos de la acción que estén en estado válido), o por plan (que llevaría a la certificación de todas sus acciones admitidas y por tanto a la certificación de todos los grupos en estado válido de dichas acciones). Si se empieza a certificar una acción por grupos, se podría pasar a certificar por acción, en cualquier momento, certificándose de esta manera los grupos que no lo

hubiesen hecho anteriormente. Lo mismo ocurre a nivel de plan, si hay grupos y/o acciones previamente certificadas, la certificación a nivel del plan supondría la certificación de lo restante.

El proceso de certificación genera automáticamente la validación de los datos a certificar (participantes, grupo, acción) de forma que aquellos que tengan datos incompletos, erróneos... se certificarán como incidentados pudiendo resultar anulados en la gestión.

# II. Certificación Participantes

Esta pestaña no es de obligado cumplimiento, ya que los datos que aquí se recogen se pueden haber cumplimentado en los datos relativos a los participantes de cada uno de los grupos, no obstante permite realizar de forma masiva, utilizando los filtros del buscador habitual de la aplicación (código acción, código grupo, NIF, estado y situación), la certificación de los participantes indicando, al pulsar el botón "situación", si han finalizado, son abandonos, no han participado o han accedido a empleo durante el periodo formativo.

Así mismo, desde aquí se pueden marcar y desmarcar a los participantes como exceso (bien porque exceden a los participantes reformulados, a los abandonos o desempleados permitidos, y a los participantes de la administración públicas en caso de ser un plan intersectorial en el que participen este tipo de trabajadores). El mismo botón de "exceso" sirve para marcar y desmarcar, la primera vez que se pulse marcará los participantes seleccionados como excesos, si se pulsa de nuevo, los participantes seleccionados como excesos se desmarcarán.

Además, desde esta misma pantalla, también se pueden marcar/desmarcar de forma masiva los participantes que se quieren certificar para justificar los rendimientos financieros si los hubiera. Al igual que para los excesos, el mismo botón de "rendimiento" sirve para marcar y desmarcar. Estas dos últimas funcionalidades estarán disponibles hasta la certificación del plan de formación, de manera que se podrán marcar y desmarcar excesos y rendimientos incluso en grupos y acciones certificadas.

Por último, se podrán cambiar participantes marcados como excesos/rendimientos por otros que no estuvieran marcados, teniendo en cuenta que estos cambios deben ser de participantes finalizados por participantes finalizados o abandonos por abandonos.

Si se hubieran cumplimentado los datos en la pestaña de participantes, estos se volcarían automáticamente en esta pantalla.

| Fundación Tripartita A Planes de formación 2011 |                                                                                 |                     |                          |                  |                |              |                    |  |  |  |  |
|-------------------------------------------------|---------------------------------------------------------------------------------|---------------------|--------------------------|------------------|----------------|--------------|--------------------|--|--|--|--|
| CIF: B12345674                                  | EMPRESAS DE P                                                                   | PRUEBAS ULTIMA PRUE | BA VT Nº Exp.: F110104FF | 27               | de agosto 2012 | 2 2 6 🚺 💩 📖  | 🛛 🖂 (459) Mensajes |  |  |  |  |
| Comunicad                                       | ión grupos f                                                                    | ormativos           |                          |                  |                |              |                    |  |  |  |  |
| » Está en: Plane:                               | Está en: Planes de formación > ¿Qué desea hacer? > Comunicación > Certificación |                     |                          |                  |                |              |                    |  |  |  |  |
| GRUPOS FO                                       | GRUPOS FORMATIVOS COSTES BECAS Y AYUDAS CERTIFICACIÓN                           |                     |                          |                  |                |              |                    |  |  |  |  |
| Participantes                                   | Grupos                                                                          | Acciones formativas | Datos adicionales C      | onfirmación Plan |                |              | <b>B</b>           |  |  |  |  |
| Participa                                       | ntes                                                                            |                     |                          |                  |                |              |                    |  |  |  |  |
|                                                 |                                                                                 |                     |                          |                  |                |              |                    |  |  |  |  |
| Código acción                                   | 1                                                                               | Código grupo        | NIF                      | Estado El        | ija opción 💌   |              |                    |  |  |  |  |
| Situación                                       | Elija opción                                                                    |                     | -                        | I                |                |              | BUSCAR             |  |  |  |  |
|                                                 |                                                                                 |                     |                          |                  |                |              |                    |  |  |  |  |
| Mostrando de                                    | l 1 al 10 de 87                                                                 |                     |                          |                  |                |              | 1 2 3 4 5 🔇 🔀      |  |  |  |  |
| Código                                          | NIF                                                                             | Nombre              | Apellidos                | Estado           | Situación      | R.Financiero | Exceso             |  |  |  |  |
| 1/1                                             | 00102508C                                                                       | JULIA1 1            | LKJO GONZALEZ1           | Incidentado      | Abandono       | NO           | NO                 |  |  |  |  |
| 1/1                                             | 00111651D                                                                       | CARMEN              | LLORENTE LARA            | Certificado      | Finalizado     | NO           | SI                 |  |  |  |  |
| 1/1                                             | 00113965T                                                                       | ANTONIO             | DE LA CRUZ SAMPAYO       | Certificado      | Finalizado     | NO           | NO                 |  |  |  |  |
| 1/1                                             | 10203300V                                                                       | NOMBRE1             | APELLIDO1 APELLIDO2      | Certificado      | Finalizado     | NO           | NO                 |  |  |  |  |
| 1/1                                             | 29774454B                                                                       | MARIA PILAR         | GARRIDO GARRIDO          | Anulado          | Finalizado     | NO           | NO                 |  |  |  |  |
| □ 1/1                                           | 31198647K                                                                       | JOSE MANUEL         | BAREA GONZALEZ           | Anulado          | Finalizado     | NO           | NO                 |  |  |  |  |
| 1/1                                             | 33505472S                                                                       | ANA MARIAAA         | BARRIENTOS PORRAS        | Anulado          | Finalizado     | NO           | NO                 |  |  |  |  |
| 1/1                                             | 36161471C                                                                       | PARA VER FECHA      | LIJ0000000 GIL           | Anulado          | Finalizado     | NO           | NO                 |  |  |  |  |
| 1/1                                             | 44035543L                                                                       | LUIS ANGEL          | CAMPOS ARAGON            | Anulado          | Finalizado     | NO           | NO                 |  |  |  |  |
| 1/1                                             | 52327549L                                                                       | EDUARDO             | CAMACHO RAPOSO           | Anulado          | Finalizado     | NO           | NO                 |  |  |  |  |
| SITUACIÓN                                       | NULAR EXCESO                                                                    | RENDIMIENTO         |                          |                  |                |              |                    |  |  |  |  |
|                                                 |                                                                                 |                     |                          |                  |                |              |                    |  |  |  |  |
|                                                 |                                                                                 |                     |                          |                  |                |              | VOLVER             |  |  |  |  |

| Fundación Tripartita                                                            |                                                                   | Pla                           | nes de form                            | ación 2011                |               |
|---------------------------------------------------------------------------------|-------------------------------------------------------------------|-------------------------------|----------------------------------------|---------------------------|---------------|
| CIF: B12345674 EMPRESAS DE                                                      | PRUEBAS ULTIMA PRUEBA VT N                                        | • Exp.: F110104FF             | 27 de agosto 2012   🔁 <mark>2</mark> 🚹 | 🚺 🕼 🔝 🖂 (459) Mensaje     | 25            |
| Comunicación grupos                                                             | formativos                                                        |                               |                                        |                           |               |
| » Está en: Planes de formación 🤉                                                | ¿Qué desea hacer? > Comunicació                                   | ón > Certificación            |                                        |                           |               |
| GRUPOS FORMATIVOS                                                               | COSTES                                                            | BECAS Y AYUDAS                | CERTIFICACIÓN                          |                           |               |
| Participantes Grupos                                                            | Acciones formativas Datos                                         | adicionales Confirmación Plan |                                        |                           | ß             |
| Participantes                                                                   |                                                                   |                               |                                        |                           |               |
| Cambio situación del part                                                       | icipante                                                          |                               |                                        |                           |               |
| Situación Elija opción                                                          |                                                                   | •                             |                                        |                           |               |
| Elija opción<br>Abandono<br>Desempleados que<br>Finalizado<br>No participa      | acceden al empleo durante el per                                  | iodo formativo                |                                        | CANCELAR ACEPTA           | R             |
| Fundación Tripartita para la Forma<br>Política de privacidad   <u>Visualiza</u> | ción en el Empleo. C/ Torrelaguna,<br>ción   <u>Accesibilidad</u> | 56. 28027 Madrid              |                                        | WSC XHTML WSC css WSC WSC | I-AA<br>G 2.0 |

Por ejemplo, si se utiliza el filtro de un grupo concreto, la tabla de resultados nos mostraría sus participantes, y se podría, o seleccionar todos marcando el cuadrado situado a la izquierda de código, o marcar el/los participante/s deseados para finalizar, marcar excesos, etc.

| Fundación<br>Para la formació | Tripartita 🔗                   | $\sim$         |                                         |                 | Pla               | nes de foi            | rmación 🕻    | 2011             |  |  |
|-------------------------------|--------------------------------|----------------|-----------------------------------------|-----------------|-------------------|-----------------------|--------------|------------------|--|--|
| CIF: B1234567                 | 4 EMPRESAS                     | DE PRUEBAS     | ULTIMA PRUEBA VT Nº E                   | xp.: F110104F   | F                 | 27 de agosto 2012 🛛 🔁 | 2 🔒 🖬 🙆 🖬 🖉  | 🛛 (459) Mensajes |  |  |
| Comunica                      | Comunicación grupos formativos |                |                                         |                 |                   |                       |              |                  |  |  |
| » Está en: Plan               | es de formaciór                | n > ¿Qué des   | a hacer? > Comunicación                 | > Certificación |                   |                       |              |                  |  |  |
| GRUPOS F                      | ORMATIVOS                      |                | COSTES                                  | BECAS Y         | AYUDAS            | CERTIFICACIÓN         |              |                  |  |  |
| Participantes                 | Grupos                         | Acciones       | formativas Datos ad                     | icionales       | Confirmación Plan |                       |              | 8                |  |  |
| Participa                     | intes                          |                |                                         |                 |                   |                       |              |                  |  |  |
| Código acció<br>Situación     | n  1<br>- Elija opción         | Código g       | rupo  20 NIF                            | L .             | Estado            | Elija opción 💌        | D Financian  | BUSCAR           |  |  |
| Codigo                        | NIF<br>335054725               | Nombre         |                                         | Certificado     | Situación         |                       | R.Financiero | Exceso           |  |  |
| ✓ 1/20                        | 50450420n                      | NOMBRE         | APELLIDO APELLIDO                       | Certificado     | Finalizado        |                       | NO           | NO               |  |  |
| ☑ 1/20                        | 49023428d                      | NOMBRE         | APELLIDO APELLIDO                       | Certificado     | Finalizado        |                       | NO           | NO               |  |  |
| ✓ 1 / 20                      | 51407412C                      | NOMBRE         | APELLIDO APELLIDO                       | Certificado     | Desempleados (    | que acceden al empleo | NO           | SI               |  |  |
| SITUACIÓN                     | ANULAR EXC                     | ESO RENDI/     | IIENTO                                  |                 |                   |                       |              |                  |  |  |
|                               |                                |                |                                         |                 |                   |                       |              | VOLVER           |  |  |
| undación Tripart              | ita para la Form               | nación en el E | mpleo. C/ Torrelaguna, 56<br>asibilidad | . 28027 Madrid  | i                 |                       | W3C XHTML    | 3C css W3C WAI-J |  |  |

# III. Certificación Grupos

Desde esta pestaña se pueden certificar o descertificar grupos seleccionándolos de forma individual, múltiple o masiva mediante los filtros incluidos en el buscador de la pantalla (Código acción, Código grupo, Denominación, CIF beneficiaria y estado). Sólo serán certificables los grupos que estén en estado válido. El mismo botón de "certificar" sirve para certificar y descertificar, la primera vez que se pulse marcará los participantes seleccionados como certificados, si se pulsa de nuevo, los participantes seleccionados certificados se descertificarán.

Así mismo, desde esta pantalla se podrán marcar los grupos que estén en estado válido y no se deseen certificar pinchando en el botón "no certificar". Deben marcarse como no certificados porque de no hacerlo así, al certificar la acción y el expediente, si están en estado válido pasarán a estar certificados. Como en los casos anteriores el mismo botón "no certificar" sirve para quitar el estado de "no certificado" a el/los grupo/s seleccionados y volverlos a poner en estado válido.

|                    |                                     | 11 1-                    |                 | runes  | de formi             | acton Lorr             |
|--------------------|-------------------------------------|--------------------------|-----------------|--------|----------------------|------------------------|
| : B12345674 EN     | IPRESAS DE PRUEBAS ULTIMA PRUEBA    | VT Nº Exp.: F110105FF    |                 | 29     | de agosto 2012   🔁 😢 | n 🚺 🕪 💷 🗹 🖂 (460) Mens |
| omunicació         | ón grupos formativos                |                          |                 |        |                      |                        |
| lá en: Planes de f | ormación > ¿Qué desea hacer? > Comu | ricación > Certificación |                 |        |                      |                        |
| GRUPOS FOR         | MATIVOS COS                         | TES B                    | ECAS Y AYUDAS   | CER    | RTIFICACIÓN          |                        |
| /articipantes      | Grupos Acciones formativas          | Datos adicionales Cor    | nfirmación Plan |        |                      |                        |
| Grupos             |                                     |                          |                 |        |                      |                        |
|                    |                                     |                          |                 |        |                      |                        |
| Los grupos         | se han descertificado correctame    | inte.                    |                 |        |                      |                        |
|                    |                                     |                          |                 |        |                      |                        |
| ódigo acción       | Código grupo                        | Denominac                | ión             |        |                      |                        |
| IF Beneficiaria    | B12345674 Estado                    | Elija opción 🔻           |                 |        |                      | BUSCAR                 |
| Código             | Denominación                        | Inicio                   | Fin             | Estado | Participantes        | CIF Benef.             |
| 3/1                | pruebas                             | 01/03/2012               | 01/03/2012      | Válido | 1/1                  | B12345674              |
| 9999 / 1           | GRUPO PRUEBAS 1                     | 11/06/2012               | 14/06/2012      | Válido | 27 / 0               | B12345674              |
| 9999 / 2           | GRUPO PRUEBAS 2                     | 11/06/2012               | 14/06/2012      | Válido | 28 / 1               | B12345674              |
| 9999 / 3           | GRUPO PRUEBAS 3                     | 11/06/2012               | 14/06/2012      | Válido | 27 / 0               | B12345674              |
| 9999 / 4           | GRUPO PRUEBAS 4                     | 11/06/2012               | 21/06/2012      | Válido | 27 / 1               | B12345674              |
| 9999 / 5           | GRUPO PRUEBAS 5                     | 11/06/2012               | 14/06/2012      | Válido | 1/0                  | B12345674              |
|                    | CERTIFICAR                          |                          |                 |        |                      |                        |
| RTIFICAR           |                                     |                          |                 |        |                      |                        |
| RTIFICAR           |                                     |                          |                 |        |                      | VOL                    |

Al certificar un grupo, si tuviese incidencias asociadas a dicha certificación la aplicación da un aviso mostrando su origen, dando la opción de continuar con la certificación o pararla. Si se pincha en la incidencia, la aplicación lleva a la pantalla en la que se podrán subsanar los errores detectados.

| Fundación Tripartita POP                                                                                                    | ción 2011            |
|----------------------------------------------------------------------------------------------------|----------------------|
| CIF: B12345674 EMPRESAS DE PRUEBAS ULTIMA PRUEBA VT Nº Exp.: F110105FF 29 de agosto 2012 29 de agosto 2012 2012 29 de agosto 2012 2012 2012 2012 2012 2012 2012 201 | 🚺 🕒 🖾 (460) Mensajes |
| Comunicación grupos formativos                                                                                                    |                      |
| <sup>30</sup> Está en: Planes de formación > ¿Qué desea hacer? > Comunicación > Certificación                                                                                                    |                      |
| GRUPOS FORMATIVOS COSTES BECAS Y AYUDAS CERTIFICACIÓN                                                                                                    |                      |
| Participantes Grupos Acciones formativas Datos adicionales Confirmación Plan                                                                                                    |                      |
| Grupos                                                                                                    |                      |
| Datos pendientes de resolver<br>A continuación se detallan las incidencias que son necesarias resolver para poder certificar los grupos:                                                                                                    |                      |
| Listado de mensajes                                                                                                    |                      |
|                                                                                                    |                      |
| Acción 9999 - GESTION DEL TALENTO                                                                                                    |                      |
| Grupo 1 - GRUPO PROEBAS I<br>DEVicteo participantes con datos obligatorios no comunicados de continuar se incidentarán                                                                                                    |                      |
| Grupo 2 - GRUPO PRUEBAS 2                                                                                                    |                      |
| <ul> <li>Existen participantes con datos obligatorios no comunicados, de continuar se incidentarán.</li> <li>Existen participantes en estado no notificado, de continuar se anularán.</li> </ul>                                                                                                    |                      |
|                                                                                                    | VOLVER CONTINUAR     |
| undeción Triparitia para la Formación en el Empleo. C/ Torrelaguna, 56. 28027 Madrid<br>olítica de privacidad   <u>Visualización</u>   <u>Accesibilidad</u>                                                                                                    | W3C NAI-AA           |

Antes de certificar un grupo, los participantes marcados previamente como no participa (reservas) deben ser anulados por el solicitante, en caso contrario la aplicación procederá a anularlos automáticamente en el proceso de certificación.

| Fundación Tripartita                                                                                                    | anes de formación 2011                                   |
|----------------------------------------------------------------------------------------------------|----------------------------------------------------------|
| CIF: B12345674 EMPRESAS DE PRUEBAS ULTIMA PRUEBA VT Nº Exp.: F110105FF                                                                                      | 29 de agosto 2012 🔁 🎴 🖍 🚺 🐟 💷 (460) Mensajes             |
| Comunicación grupos formativos                                                                                                    |                                                          |
| · Está en: Planes de formación > ¿Qué desea hacer? > Comunicación > Certificación                                                                           |                                                          |
| GRUPOS FORMATIVOS COSTES BECAS Y AYUDAS                                                                                                    | CERTIFICACIÓN                                            |
| Participantes Grupos Acciones formativas Datos adicionales Confirmación Plan                                                                                | ê                                                        |
| Grupos                                                                                                    |                                                          |
| En caso de continuar con la certificación, el sistema procederá automáticamente a aplicar l     Datos pendientes de resolver                                | las incidencias/anulaciones detalladas.                  |
| A continuación se detallan las incidencias que son necesarias resolver para poder certificar los                                                            | s grupos:                                                |
| Listado de mensajes                                                                                                    |                                                          |
| Incidencias     Acción 9999 - GESTIÓN DEL TALENTO                                                                                                    |                                                          |
|                                                                                                    | incidentarán.                                            |
|                                                                                                    |                                                          |
|                                                                                                    | VOLVER CONTINUAR                                         |
| indación Tripartita para la Formación en el Empleo. C/ Torrelaguna, 56. 28027 Madrid<br>olítica de privacidad   <u>Visualización</u>   <u>Accesibilidad</u> | WSC STATE WSC COS WSC WSC WSC WSC WSC WSC WSC WSC WSC WS |

Pinchando en el botón continuar, la aplicación genera un documento PDF con los datos relativos al grupo para firmar su certificación.

| Fundación Trinartita                                                                                                    |                                                                                                    |  |
|----------------------------------------------------------------------------------------------------|----------------------------------------------------------------------------------------------------|--|
| PARA LA FORMACIÓN EN EL EMPLEO                                                                                             |                                                                                                    |  |
| Datos Identificativos del Grupo                                                                                            |                                                                                                    |  |
| Grupo :<br>Denominación:                                                                                                   | 3<br>majadahonda                                                                                           |  |
| Datos del Solicitante                                                                                                    |                                                                                                    |  |
| Expediente :<br>CIF:<br>Entidad :                                                                                          | F110107FF<br>B12345674<br>EMPRESAS DE PRUEBAS                                                              |  |
| Datos de la Acción formativa                                                                                               |                                                                                                    |  |
| Acción Formativa :<br>Denominación :<br>Modalidad de la Impartición :<br>Horas de Formación :                              | 1<br>FRIO INDUSTRIAL<br>Presencial<br>60 horas totales                                                     |  |
| Datos del Grupo                                                                                                    |                                                                                                    |  |
| Fecha inicio :<br>Fecha fin :<br>Fecha plazo participantes :                                                               | 01 / 09 / 2011<br>16 / 09 / 2011<br>05 / 09 / 2011                                                         |  |
| Formación presencial<br>Razón social de impartición :<br>Lugar de impartición :<br>Observaciones :<br>Horas :<br>Horario : | fluflu<br>c/ paseo - 28005 - MADRID<br>60<br>Lunes, Martes, Miercoles, Jueves, Viernes<br>de 09:00 a 14:00 |  |
| Datos Participantes                                                                                                    |                                                                                                    |  |
| Validos :<br>Principal :<br>Rendimientos Financieros :<br>Exceso:<br>Incidentados :                                        | 0<br>0<br>0<br>1                                                                                           |  |
| Anulados :                                                                                                    | 3                                                                                                    |  |
|                                                                                                    |                                                                                                    |  |

| Fundación Tripartita                                                                                                    | Pla                    | nes de forma              | ción 2011                    |
|----------------------------------------------------------------------------------------------------|------------------------|---------------------------|------------------------------|
| CIF: B12345674 EMPRESAS DE PRUEBAS ULTIMA PRUEBA VT Nº Exp.:                                                                                         | F110113FF              | 29 de agosto 2012 🛛 🔁 🔒 🚹 | 🚺 🗈 🗹 🖂 (460) Mensajes       |
| Comunicación grupos formativos                                                                                                    |                        |                           |                              |
| » Está en: Planes de formación > ¿Qué desea hacer? > Comunicación > Ce                                                                               | ertificación           |                           |                              |
| GRUPOS FORMATIVOS COSTES                                                                                                    | BECAS Y AYUDAS         | CERTIFICACIÓN             |                              |
| Participantes Grupos Acciones formativas Datos adicion                                                                                               | ales Confirmación Plan |                           | A                            |
| Grupos                                                                                                    |                        |                           |                              |
| 1 La certificación de los grupos se ha realizado correctamente.                                                                                      |                        |                           |                              |
| Código acción Código grupo Denomi                                                                                                    | nación                 |                           |                              |
| CIF Beneficiaria Estado Elija opción 💌                                                                                                    |                        |                           | BUSCAR                       |
|                                                                                                    |                        |                           | VOLVER                       |
| Fundación Tripartita para la Formación en el Empleo. C/ Torrelaguna, 56. 28<br>Política de privacidad   <u>Vi</u> sualización   <u>Accesibilidad</u> | 027 Madrid             |                           | WSC XHTML WSC css WSC WAI-AA |

| Fundación Trip<br>para la formación en i                                          | eartita                      |                             |                | Planes         | de form             | ación 201         | 1        |  |
|-----------------------------------------------------------------------------------|------------------------------|-----------------------------|----------------|----------------|---------------------|-------------------|----------|--|
| CIF: B12345674                                                                    | EMPRESAS DE PRUEBAS          | TIMA PRUEBA VT              | p.: F110113FF  | 29 de a        | agosto 2012   🔁 😢 🚹 | 1 🕼 💷 🗹 🖂 (460)   | Mensajes |  |
| Comunicació                                                                       | on grupos formativos         | 5                           |                |                |                     |                   |          |  |
| » Está en: Planes de formación > ¿Qué desea hacer? > Comunicación > Certificación |                              |                             |                |                |                     |                   |          |  |
| GRUPOS FORM                                                                       | MATIVOS C                    | OSTES                       | BECAS Y AYU    | DAS CI         | ERTIFICACIÓN        |                   |          |  |
| Participantes                                                                     | Grupos Acciones form         | nativas Datos adici         | onales Confirm | mación Plan    |                     |                   | A        |  |
| Grupos                                                                            |                              |                             |                |                |                     |                   |          |  |
| CIF Beneficiaria                                                                  | Denominación                 | do Elija opción 💌<br>Inicio | Fin            | Estado         | Participantes       | CIF Benef.        | JSCAR    |  |
| 3/1                                                                               | GRUPO 1                      | 25/06/2012                  | 28/06/2012     | Certificado    | 30 / 0              | B12345674         |          |  |
| 3/2                                                                               | GRUPO 1                      | 25/06/2012                  | 28/06/2012     | No certificado | 30 / 0              | B12345674         |          |  |
| 🗌 3/3                                                                             | GRUPO 1                      | 25/06/2012                  | 28/06/2012     | No certificado | 30 / 0              | B12345674         |          |  |
| CERTIFICAR                                                                        | CERTIFICAR                   |                             |                |                |                     |                   |          |  |
|                                                                                   |                              |                             |                |                |                     |                   | VOLVER   |  |
| undación Tripartita p                                                             | para la Formación en el Empl | eo. C/ Torrelaguna, 56.     | 28027 Madrid   |                |                     | W/7 XHTML W// and | WAI-A    |  |

Política de privacidad | <u>Visualización</u> | <u>Accesibilidad</u>

Si se descertifica un grupo formativo, las incidencias derivadas de la certificación desaparecen, por ejemplo, si al certificar un grupo un participante queda incidentado por falta de datos obligatorios en la certificación, al descertificar el grupo, dicho participante quedaría nuevamente en estado válido. Cuando se vuelva a certificar el grupo, se procederá a validar de nuevo si todo está correcto.

Una vez certificado el grupo, accediendo al botón consulta de participantes que se encuentra en el resumen de actividad, se podrá extraer un Excel de los participantes del grupo certificado en el que se detallan los participantes incidentados y su causa de incidencia.

| IF: B12345674 EMPRESAS DE PRUEBAS ULTIMA PRU        | EBA VT Nº Exp.: F110113FF | 29 de agosto 2012   🔁 😢                    | 🚹 🚺 🖾 🗹 🖂 (460) Mensate |
|-----------------------------------------------------|---------------------------|--------------------------------------------|-------------------------|
| stá en: Planes de formación > ¿Qué desea hacer? > R | esumen Actividad          |                                            |                         |
| Resumen de actividad                                |                           |                                            |                         |
|                                                     |                           |                                            |                         |
| Fechas                                              |                           | Acciones formativas                        | 7                       |
| Inicio de ejecución                                 | 01/01/2011                | Anuladas                                   | 0                       |
| Fin de ejecución                                    | 31/08/2012                | Pendientes aprobación                      | 1                       |
|                                                     |                           | Admitidas                                  | 4                       |
| Colectivos prioritarios                             |                           | Comprometidas                              | 4                       |
| + Exigido                                           | 30,00 %                   | Certificadas                               | 2                       |
| • Cumplido                                          | 76,19 %                   |                                            |                         |
| MUJERES                                             | 71,43 %                   | Grupos formativos                          | 9                       |
| PERSONAS CON DISCAPACIDAD                           | 0,00 %                    | • Válidos                                  | 0                       |
| TRABAJADORES DE BAJA CUALIFICA                      | 0,00 %                    | + Incidentados                             | 0                       |
| MAYORES DE 45 AÑOS                                  | 0,00 %                    | Anulados                                   | 0                       |
| • mi colectivo                                      | 9,52 %                    | Certificados                               | 5                       |
|                                                     |                           | Modificados                                | 0                       |
| Ayudas                                              |                           | + Pendientes                               | 0                       |
| • Solicitada                                        | 4,500,00 €                | Con participantes notificados              | 9                       |
| • Admitida                                          | 3.330,00 €                | Sin participantes notificados              | 0                       |
| + Concedida                                         | 3,330,00 €                | Con participantes válidos                  | 4                       |
| Reformulada                                         | 3.309,15 €                |                                            |                         |
| + Pagada                                            | 3.330,00 €                | Participantes                              | 270                     |
| Rendimientos financieros                            |                           | <ul> <li>Válidos v certificados</li> </ul> | 118                     |
| Certificada - Principal                             |                           | Válidos - Principal                        | 42                      |
| Certificada - Rendimientos financieros              |                           | Válidos - Rendimientos                     | 0                       |
|                                                     |                           | Válidos - Exceso                           | 76                      |
| Costes directos                                     |                           | + Incidentados                             | 2                       |
| • Amortización                                      | 54.022.50 €               | Anulados                                   | 35                      |
| Coste personal                                      | 3,240,000,00 €            | Sin notificar                              | 0                       |
| * Facturas                                          | 2.320.000.00 €            | Desempleados                               | 9,52 %                  |
| Gastos desplazamiento docentes/personal             | 0.00 €                    | <ul> <li>Administración</li> </ul>         | 0,00 %                  |
| Gastos desplazamiento participantes                 | 2.473,00 €                |                                            |                         |
|                                                     |                           |                                            | CORSULTA PARTICIPANTES  |
| Costes asociados                                    |                           |                                            |                         |
| Amortización                                        | 3.430,00 €                |                                            |                         |
| Coste personal                                      | 558.614.61 €              |                                            |                         |

Es importante señalar que los grupos que hayan sido objeto de visita por el Servicio Público de Empleo Estatal no podrán descertificarse una vez certificados. El resto de grupos podrá descertificarse siempre y cuando la acción formativa no esté certificada.

# IV. Certificación Acciones

Desde esta pestaña se pueden certificar y descertificar las acciones del plan de formación seleccionándolas de forma individual, múltiple o masiva mediante los filtros incluidos en el buscador de la pantalla (Código acción, Denominación, Estado y Modalidad). El mismo botón de "certificar" sirve para certificar y descertificar, la primera vez que se pulse marcará las acciones seleccionadas como certificadas, si se pulsa de nuevo, las acciones seleccionadas certificadas se descertificarán. Es importante aclarar que el plazo para descertificar una acción formativa es de 30 días desde su certificación, posteriormente no será posible descertificarla.

| Fundación<br>Para la formac | Tripartita Plan                                                                               | es      | de f         | ormaci         | ón 2011                |
|-----------------------------|-----------------------------------------------------------------------------------------------|---------|--------------|----------------|------------------------|
| CIF: B123456                | 74 EMPRESAS DE PRUEBAS ULTIMA PRUEBA VT Nº Exp.: F110104FF 2                                  | 9 de ag | osto 2012    | 2260           | 🗎 🗹 🖂 (460) Mensajes   |
| Comunic                     | ación grupos formativos                                                                       |         |              |                |                        |
| » Está en: Pla              | nes de formación > ¿Qué desea hacer? > Comunicación > Certificación                           |         |              |                |                        |
| GRUPOS I                    | ORMATIVOS COSTES BECAS Y AYUDAS                                                               | CE      | RTIFICAC     | IÓN            |                        |
| Participante                | Grupos Acciones formativas Datos adicionales Confirmación Plan                                |         |              |                | E                      |
| Accione                     | s formativas                                                                                  |         |              |                |                        |
| Código                      | Denominación                                                                                  |         | Estado       | Elija opción 💌 | l .                    |
| V Present                   | al 🔽 A distancia 🔽 Leleformación                                                              |         |              |                | BUSCAR                 |
| Acción                      | Denominación                                                                                  | Mod.    | Estado       | Participantes  | F. Certificación       |
| □ 1                         | TRABAJOS EN CUERO                                                                             | Р       | Certificad   | a 22           | 10/08/2012             |
| 2                           | REVISADOR DE CALIDAD - MATERIAS PRIMAS Y PRODUCTOS DE CONFECCION                              | P,D     | Certificad   | a 13           | 10/08/2012             |
| □ 3                         | CONTROL DE PRODUCCIÓN Y CALIDAD EN EMPRESAS DE CALZADO                                        | P,D,T   | F Certificad | a 10           | 10/08/2012             |
| 4                           | DISEÑO GRÁFICO ORIENTADO AL CALZADO: PHOTOSHOP                                                | Ρ       | Certificad   | a 1            | 06/08/2012             |
| 5                           | MF0889_2: Clasificación de pieles acabadas (RD 1199 2007 BOE nº 237 de 3 de Octubre-<br>2007) | P,D     | Admitida     | 16             |                        |
| <b>6</b>                    | MF0472_3: Fabricación de telas no tejidas (RD 1087 2005 BOE nº 238 de 5 de Octubre-<br>2005)  | P,D,T   | F Admitida   | 2              |                        |
| 7                           | PAQUETE OFFICE, ACCESS, EXCEL, WORD Y POWER POINT                                             | Р       | Admitida     | 10             |                        |
| 34                          | TRABAJOS EN CUERO                                                                             | Ρ       | Admitida     | 20             |                        |
| CERTIFICAR                  |                                                                                               |         |              |                |                        |
|                             |                                                                                               |         |              |                | VOLVER                 |
| undación Tripa              | tita para la Formación en el Empleo. C/ Torrelaguna, 56. 28027 Madrid                         |         |              | W              | C 1.0 W3C css W3C WAI- |

Es importante que antes de certificar una acción se hayan marcado como "No certificados", en la pestaña de certificación de grupos, todos los grupos de la acción formativa que estén en estado válido y no se quieran certificar, de lo contrario, al certificar la acción, la aplicación los certificará.

No se pueden certificar acciones formativas que tengan algún grupo incidentado por notificaciones fuera de plazo que no hayan sido revisadas.

| Fundación Tripartita                                                       | Pl                                                                                                | anes de formación 2011                                          |
|----------------------------------------------------------------------------|---------------------------------------------------------------------------------------------------|-----------------------------------------------------------------|
| CIPI 812345674 EMPRESAS DE PRUEBAS ULTIMA                                  | PRUEBA VT Nº Exp.: F110104FF                                                                      | 20 de julio 2012 🖸 😫 🕼 💟 🛞 🗼 🖉 (61) Menade                      |
| Comunicación grupos formativos                                             |                                                                                                   |                                                                 |
| Está en: Planes de formación 3.1202 decasibrier                            | t & Personalization & Partillization                                                              |                                                                 |
| GRUPOS FORMATIVOS COSTE                                                    | S BECAS Y AYUDAS                                                                                  | CERTIFICACIÓN                                                   |
| Parturpantas   Grupos   Automas formation                                  | Confirmación Plan                                                                                 |                                                                 |
| Acciones formativas                                                        |                                                                                                   |                                                                 |
| Datos pendientes de resolver                                               |                                                                                                   |                                                                 |
| A continuación se detallan las incidencias que so                          | n necesarias resolver para poder certificar las a                                                 | acciones:                                                       |
|                                                                            |                                                                                                   |                                                                 |
| Listado de mensajes                                                        |                                                                                                   |                                                                 |
| C Incidencias                                                              |                                                                                                   |                                                                 |
| Acción 1 - TRABAJOS EN CUERO                                               |                                                                                                   |                                                                 |
| Existen participantes repetidos en o<br>El número de participantes comuni- | diferentes grupos de la acción, de continuar se<br>cados exceden de los reformulados en 24 partic | inodentaran.<br>cipantes, de continuar se marcarán como expeso. |
| Existen grupos con notificaciones fi                                       | uera de plazo pendientes de revisar.                                                              |                                                                 |
|                                                                            |                                                                                                   |                                                                 |
|                                                                            |                                                                                                   | NOLVE                                                           |
|                                                                            |                                                                                                   |                                                                 |
| ndación Trisantita nara la Formación an el Emolan. (                       | V Tomelanuma, 56, 28027 Madrid                                                                    |                                                                 |
| hica de privecidad   Visualización   Accesibilidad                         | d                                                                                                 | WOC TO WOC ON WOC WOC WOC WOC                                   |

Si la acción formativa tiene algún grupo que no tenga participantes, debe marcar estos grupos como "no certificados" antes de certificar la acción.

Al certificar la acción, la aplicación informará de todas las incidencias derivadas de dicha certificación, así como su consecuencia en caso de continuar.

| Fundación Tripartita                                                                       | 0                                                                               | Pla                                                                    | nes de forma                                   | ación 2011             |
|--------------------------------------------------------------------------------------------|---------------------------------------------------------------------------------|------------------------------------------------------------------------|------------------------------------------------|------------------------|
| CIF: B12345674 EMPRESAS DE                                                                 | PRUEBAS ULTIMA PRUEBA VT                                                        | • Exp.: F110104FF                                                      | 29 de agosto 2012 🛛 🔁 🚹                        | 🚺 h 🗹 🖂 (460) Mensajes |
| Comunicación grupos f                                                                      | ormativos                                                                       |                                                                        |                                                |                        |
| » Está en: Planes de formación >                                                           | ¿Qué desea hacer? > Comunicació                                                 | n > Certificación                                                      |                                                |                        |
| GRUPOS FORMATIVOS                                                                          | COSTES                                                                          | BECAS Y AYUDAS                                                         | CERTIFICACIÓN                                  |                        |
| Participantes Grupos                                                                       | Acciones formativas Datos a                                                     | dicionales Confirmación Plar                                           | 1                                              | 4                      |
| Acciones formativas                                                                        |                                                                                 |                                                                        |                                                |                        |
| En caso de continuar con la Datos pendientes de resolu<br>A continuación se detallan las d | a certificación, el sistema procede<br>ver<br>incidencias que son necesarias re | á automáticamente a aplicar las<br>solver para poder certificar las ac | incidencias/anulaciones detalladas.<br>ciones: |                        |
| Listado de mensajes                                                                        |                                                                                 |                                                                        |                                                |                        |
| <ul> <li>Incidencias</li> <li>Acción 2 - REVISADOR</li> <li>El número de par</li> </ul>    | DE CALIDAD - MATERIAS PRIMAS<br>rticipantes comunicados como aba                | ; Y PRODUCTOS DE CONFECCION<br>indono excede del 15% admitido          | l<br>en 4 participantes, de continuar se       | marcarán como exceso.  |
| undación Tripartita para la Formaci                                                        | ión en el Empleo. C/ Torrelaguna,                                               | 56. 28027 Madrid                                                       |                                                |                        |

Si en la acción formativa hubiera participantes que excedieran a los límites, bien de reformulación o bien de abandonos permitidos, pinchando en la incidencia la aplicación nos lleva a la pestaña de certificación de participantes, para que se puedan marcar como excesos los participantes que se deseen, tal y como se ha descrito en el apartado correspondiente a la certificación de participantes. En caso de que la beneficiaria no marque los excesos, la aplicación los marcará al azar.

| Fundación T<br>Para la formación | ripartita           | 0                    |                              | Plan          | les de f         | ormación     | 2011             |
|----------------------------------|---------------------|----------------------|------------------------------|---------------|------------------|--------------|------------------|
| CIF: B12345674                   | 4 EMPRESAS DE PR    | RUEBAS ULTIMA PR     | UEBA VT Nº Exp.: F110104FF   | 2             | 9 de agosto 2012 | 2 2 6 🗋 🗠 📖  | 🛛 🖂 (460) Mensaj |
| Comunicad                        | ción grupos fo      | ormativos            |                              |               |                  |              |                  |
| Está en: Plane                   | s de formación > ¿  | Qué desea hacer? >   | Comunicación > Certificación |               |                  |              |                  |
| GRUPOS FO                        | RMATIVOS            | COSTES               | BECAS Y AY                   | JDAS          | CERTIFICACI      | IÓN          |                  |
| Participantes                    | Grupos              | Acciones formativas  | Datos adicionales Conf       | irmación Plan |                  |              |                  |
| Participa                        | ntes                |                      |                              |               |                  |              |                  |
|                                  |                     |                      |                              |               |                  |              |                  |
| Código acción                    | 2                   | Código grupo         | NIF                          | Estado Vá     | álido 👤          |              |                  |
| Situación                        | Elija opción        |                      | v                            |               |                  |              | BUSCAR           |
|                                  |                     |                      |                              |               |                  |              |                  |
| lostrando de                     | l 1 al 10 de 15     |                      |                              |               |                  |              | 1 2 🔇            |
| Código                           | NIF                 | Nombre               | Apellidos                    | Estado        | Situación        | R.Financiero | Exceso           |
| 2/2                              | 00104375R           | EMILIO               | BARRIO BARRIO                | Válido        | Abandono         | SI           | NO               |
| 2/2                              | 00114932R           | ENRIQUE              | YTURRIAGA MATARRANZ          | Válido        | Abandono         | NO           | NO               |
| 2/2                              | 00116232J           | MARIA ISABEL         | LOSA BARRERA                 | Válido        | Abandono         | NO           | NO               |
| 2/2                              | 00116856Q           | LUIS                 | COLMENARES ARIAS             | Válido        | Abandono         | NO           | NO               |
| 2/2                              | 00120319Y           | TOMAS                | GONZALEZ PEREZ               | Válido        | Abandono         | NO           | NO               |
| 2/2                              | 00391802C           | JOSE                 | NIETO RIVAS                  | Válido        | Abandono         | NO           | SI               |
| 2/2                              | 00395184K           | CARLOS               | FALERO SOTO                  | Válido        | Abandono         | SI           | NO               |
| 2/2                              | 03471518J           | JAVIER               | GARCIA LLORENTE              | Válido        | Abandono         | NO           | SI               |
| 2/2                              | 09426692G           | BEGOÑA               | ALVAREZ SUAREZ               | Válido        | Finalizado       | NO           | NO               |
| 2/2                              | 10552035A           | JOSE RAMON           | MUÑIZ GONZALEZ               | Válido        | Finalizado       | NO           | NO               |
| SITUACIÓN                        | ANULAR EXCESO       | RENDIMIENTO          |                              |               |                  |              |                  |
|                                  |                     |                      |                              |               |                  |              | VOLV             |
| dación Triporti                  | ta para la Formació | n en el Empleo. C/ 3 | forrelacupa 56 28027 Madrid  |               |                  |              |                  |

Si en la acción formativa hubiera participantes abandonos marcados como rendimientos, al certificar la acción, la aplicación comprobará que no hay participantes finalizados en exceso. En caso de haberlos solicitará que, o bien los cambie el beneficiario, marcando para rendimientos estos participantes finalizados, o lo hará la propia aplicación al continuar con la certificación.

Al continuar con la certificación de la acción, se genera un documento PDF con los datos relativos a la acción para firmar su certificación.

| Notifi                                                                                            | cación Certificación de Acción                                                                     |          |        |
|---------------------------------------------------------------------------------------------------|----------------------------------------------------------------------------------------------------|----------|--------|
| Fundación Tripartita<br>PARA LA FORMACIÓN EN EL EMPLEO                                            |                                                                                                    |          |        |
| Datos del Solicitante                                                                             |                                                                                                    |          |        |
| Expediente :<br>CIF:<br>Entidad :                                                                 | F110104FF<br>B12345674<br>EMPRESAS DE PRUEBAS                                                      |          |        |
| Datos de la Acción Formativa                                                                      |                                                                                                    |          |        |
| Acción Formativa :<br>Denominación :<br>Modalidad de la Impartición :                             | 2<br>REVISADOR DE CALIDAD - MATERIAS PRIMAS Y PRODUCTOS DE<br>CONFECCION<br>Presencial - Distancia |          |        |
| Horas de Formación :<br>Coste/hora :                                                              | 36 horas totales<br>7,96                                                                           |          |        |
| Datos de los Grupos Formativo                                                                     | 5                                                                                                  |          |        |
| Nº de Grupos válidos :<br>Fecha Inicio (primer grupo):<br>Fecha Fin (último grupo):               | 5<br>09/05/2011<br>25/05/2012                                                                      |          |        |
| Datos Participantes                                                                               |                                                                                                    |          |        |
| Validos :<br>Principal :<br>Rendimientos Financieros :<br>Exceso:<br>Incidentados :<br>Anulados : | 8<br>1<br>6<br>1<br>7                                                                              |          |        |
|                                                                                                   |                                                                                                    | CANCELAR | FIRMAR |

#### V. Datos Adicionales

En esta pestaña, que es de obligado cumplimiento, se deben recoger los datos adicionales necesarios para la correcta certificación del plan de formación:

- Método de prorrateo: Se debe indicar el método de prorrateo de los costes asociados asignados al plan en su conjunto y de los costes generales del plan elegido por la entidad solicitante. Se debe elegir entre:
- Prorrateo por Horas de Impartición: Nº de horas **x** Nº de grupos.
- Prorrateo por Horas de Formación: Nº de horas **x** Nº de participantes.
- Prorrateo por Costes Certificados: Nº de participantes x Nº de horas
   x Coste/Hora/Participante.
- Justificación del plan con informe auditor: Debe seleccionar en el desplegable SÍ en caso de presentar informe auditor para la justificación de los costes, o NO en caso contrario y posteriormente pinchar en el botón aceptar. Si se selecciona la opción SI, al darle a aceptar se despliegan una serie de campos de obligada cumplimentación relativos a los datos del auditor: NIF, Nombre, Entidad Auditora, NIF/CIF y ROAC.
- Percepción de otras ayudas e ingresos adicionales para la misma actividad: se indicará si la entidad solicitante o alguna de las beneficiarias ha recibido otras ayudas para realizar la actividad formativa y se pinchará el botón aceptar. Si se ha seleccionado que SI se reciben otras ayudas, la aplicación habilita un campo para añadir la/s entidad/es beneficiaria/s que las han recibido. La aplicación generará en la pestaña relativa a la confirmación del

plan, un certificado de percepción de otras ayudas con las cuantías indicadas en este apartado, y para aquellas entidades que no se añadan, uno indicando que no se han recibido ayudas, al objeto de que los firmen los Representantes Legales de cada entidad beneficiaria del plan.

• Rendimientos Financieros: Se indicará si se han obtenido o no rendimientos financieros y se pinchará el botón aceptar. En caso de que sí se hayan obtenido se habilitarán campos para indicar la cuantía declarada y si se han invertido dichos rendimientos en actividad formativa.

Cuando se hayan grabado todos los "*datos adicionales"* se debe pinchar en el botón "*aceptar"* para guardarlos.

| Participantes Grupos Acciones formativas Datos adicionales Confirmación Plan Datos adicionales Método de prorrateo de los costes imputados al plan Prorrateo Costes certificados |     |
|----------------------------------------------------------------------------------------------------|-----|
| Datos adicionales<br>Método de prorrateo de los costes imputados al plan<br>Prorrateo Costes certificados 💌                                                                      |     |
| Método de prorrateo de los costes imputados al plan<br>Prorrateo Costes certificados 💌                                                                                           |     |
| Prorrateo Costes certificados 💌                                                                                                    |     |
|                                                                                                    |     |
| Justificación del plan de formación con informe auditor                                                                                                    |     |
| nforme auditor SI                                                                                                    |     |
| IIF 33505472S                                                                                                    |     |
| lombre afa                                                                                                    |     |
| rimer apellido afa                                                                                                    |     |
| egundo apellido asf                                                                                                    |     |
| ntidad auditora afa                                                                                                    |     |
| IF/CIF auditora B96826144                                                                                                    |     |
| 123                                                                                                    |     |
| yudas/ingresos adicionales SI ACEPTAR                                                                                                    |     |
| C (TE heneficiaria Importe(f)) CTE Procedenc                                                                                                    | ria |
| □ B12345674 150.00 G46116190 falia                                                                                                    |     |
| □ A28240752 45,00 G28481166 dinerito                                                                                                    |     |
| AÑADIR ELIMINAR                                                                                                    |     |
|                                                                                                    |     |
| endimientos financieros generados por los fondos librados                                                                                                    |     |
|                                                                                                    |     |
| tendimientos financieros SI - ACEPTAR                                                                                                    |     |

# VI. Confirmación del Plan

Es en esta pestaña de la aplicación dónde se inicia la certificación del plan de formación, dónde se tendrán que firmar los documentos correspondientes a la certificación y dónde deberán ser enviados telemáticamente.

Al entrar en la pestaña de "*Confirmación Plan*" la aplicación nos lleva a una ventana en la que aparecerá la siguiente pregunta: "*El proceso de certificación del plan se va a iniciar ¿desea continuar?. (SI /NO)*".

| Fundación Tripartita                                                                 |                                                            | Pla                           | nes de form             | ación 2011                |  |  |  |
|--------------------------------------------------------------------------------------|------------------------------------------------------------|-------------------------------|-------------------------|---------------------------|--|--|--|
| CIF: B12345674 EMPRESAS DE                                                           | PRUEBAS ULTIMA PRUEBA VT                                   | © Exp.: F110105FF             | 29 de agosto 2012 🛛 🔁 🚹 | 🚺 🕼 🖳 🗹 🖂 (460) Mensajes  |  |  |  |
| Comunicación grupos formativos                                                       |                                                            |                               |                         |                           |  |  |  |
| :<br>istá en: Planes de formación > ¿Qué desea hacer? > Comunicación > Certificación |                                                            |                               |                         |                           |  |  |  |
| GRUPOS FORMATIVOS                                                                    | COSTES                                                     | BECAS Y AYUDAS                | CERTIFICACIÓN           |                           |  |  |  |
| Participantes Grupos                                                                 | Acciones formativas Datos                                  | adicionales Confirmación Plan |                         | E                         |  |  |  |
| Confirmación Plan                                                                    |                                                            |                               |                         |                           |  |  |  |
| ? El proceso de certificación                                                        | n del plan se va a iniciar,¿desea co                       | ntinuar?. Sí No               |                         |                           |  |  |  |
|                                                                                      |                                                            |                               |                         | VOLVER                    |  |  |  |
|                                                                                      |                                                            |                               |                         |                           |  |  |  |
| dación Tripartita para la Forma<br>tica de privacidad 丨 Visualiza                    | ción en el Empleo. C/ Torrelaguna,<br>ción   Accesibilidad | 56. 28027 Madrid              |                         | W3C XHTML W3C CSS W3C WAS |  |  |  |

Si contestamos NO, la aplicación directamente sale de la pestaña de "*Confirmación del Plan"* y nos lleva a la pestaña de "*Grupos Formativos"*.

Al contestar SI, nos devuelve a su vez el siguiente mensaje:

"Proceso de Cierre: Se ha comenzado el proceso de certificación del plan formativo con fecha XX/XX/2012 (hora) XX:XX: Este proceso podría demorarse varias horas. Acceda de nuevo a esta sección para comprobar si ha finalizado y proceder a su confirmación". La duración del proceso de certificación varía en función del volumen del expediente.

| Fundación Tripartita                                     | $\sim$                                                      |                                                  | Plar                    | nes de form                            | ación 2011                    |
|----------------------------------------------------------|-------------------------------------------------------------|--------------------------------------------------|-------------------------|----------------------------------------|-------------------------------|
| CIF: B12345674 EMPRESAS D                                | E PRUEBAS ULTIMA PRUE                                       | EBA VT Nº Exp.: F1101                            | 05FF                    | 29 de agosto 2012   🔁 <mark>2</mark> 🚹 | 🚺 🛍 🗹 🖂 (460) Mensajes        |
| Comunicación grupos                                      | formativos                                                  |                                                  |                         |                                        |                               |
| Está en: Planes de formación                             | > ¿Qué desea hacer? > Co                                    | omunicación > Certificac                         | ión                     |                                        |                               |
| GRUPOS FORMATIVOS                                        | COSTES                                                      | BECAS                                            | S Y AYUDAS              | CERTIFICACIÓN                          |                               |
| Participantes Grupos                                     | Acciones formativas                                         | Datos adicionales                                | Confirmación Plan       |                                        | <b>A</b>                      |
| Confirmación Plan                                        |                                                             |                                                  |                         |                                        |                               |
| Proceso de cierre                                        |                                                             |                                                  |                         |                                        |                               |
| Se ha comenzado el proceso<br>esta sección para comproba | o de certificación del plan<br>Ir si ha finalizado y proced | formativo con fecha 29<br>ler a su confirmación. | /08/2012 14:19:47. Este | e proceso podría demorarse va          | rias horas. Acceda de nuevo a |
|                                                          |                                                             |                                                  |                         |                                        | VOLVER                        |
| undación Tripartita para la Form                         | ación en el Empleo. C/ Tor                                  | relaguna, 56. 28027 Ma                           | adrid                   |                                        | WAT XHTML WAT CSS WAT WAI-    |

Política de privacidad Visualización Accesibilidad

Mientras este proceso termina se puede acceder a consultar las otras ventanas de la aplicación (*Grupos formativos, Participantes, Costes o Becas y Ayudas*).

Una vez que se ha iniciado el proceso de "*Confirmación del plan*", no se permite acceder al resto de subventanas de la pestaña de "*Certificación*" (Participantes, Grupos, Acciones formativas), saliendo un mensaje que informa que "*No es posible acceder a la sección seleccionada al no encontrarse el expediente en estado* "*comunicación*", ya que se ha comenzado el proceso de certificación del plan formativo.

|                                                                                                    | 29 de agosto 2012   🛃 🖬 🖬 🛃 🖾 🖾 🖾 🥲 (460) Mersag                                |
|----------------------------------------------------------------------------------------------------|---------------------------------------------------------------------------------|
| Comunicación grupos formativos                                                                                                    |                                                                                 |
| itá en: Planes de formación > ¿Qué desea hacer? > Comunicación > Certificación                                                                            |                                                                                 |
| GRUPOS FORMATIVOS COSTES BECAS Y AYUD                                                                                                    | DAS CERTIFICACIÓN                                                               |
| Participantes Grupos Acciones formativas Datos adicionales Confirmación Plan                                                                              |                                                                                 |
| Proceso de cierre                                                                                                    |                                                                                 |
| Se ha comenzado el proceso de certificación del plan formativo con fecha 29/08/2012 15:16:24.<br>comprobar si ha finalizado y proceder a su confirmación. | Este proceso podría demorarse varias horas. Acceda de nuevo a esta sección para |
|                                                                                                    | VOLV                                                                            |
|                                                                                                    |                                                                                 |

Al finalizar el proceso se informa de las incidencias/errores detectados y facilita "*exportar*" un "*Excel*" en el que se incluyen tres hojas (Excel) en las que se encuentra el detalle de las incidencias / errores del Plan de formación, de las Acciones y/o de los Grupos.

| Fundación Tripartita                                      | 0                                       | Pla                                    | nes de formac                                 | ión 2011                   |
|-----------------------------------------------------------|-----------------------------------------|----------------------------------------|-----------------------------------------------|----------------------------|
| CIF: B12345674 EMPRESAS DE PRUEBAS                        | ULTIMA PRUEBA VT Nº Exp.: F110105       | FF                                     | 29 de agosto 2012   🔁 😢 🚮 🕻                   | 🚹 🔔 🔛 (460) Mensajes       |
| Comunicación grupos f                                     | ormativos                               |                                        |                                               |                            |
| » Está en: Planes de formación > ¿Qué dese                | a hacer? > Comunicación > Certificación |                                        |                                               |                            |
| GRUPOS FORMATIVOS                                         | COSTES                                  | BECAS Y AYUDAS                         | CERTIFICACIÓN                                 |                            |
| Participantes Grupos Acc                                  | iones formativas Datos adicionales      | Confirmación Plan                      |                                               | 4                          |
| Confirmación Plan                                         |                                         |                                        |                                               |                            |
| A En caso de continuar con la ce                          | rtificación, el sistema procederá autor | náticamente a aplicar las incidencias/ | anulaciones detalladas.                       |                            |
|                                                           |                                         |                                        |                                               |                            |
| Proceso de cierre<br>El proceso de certificación del plan | de formación ha detectado incidencia    | 15.                                    |                                               |                            |
|                                                           |                                         |                                        |                                               |                            |
| Plan de formación                                         | ter comunicador como carronal da a      | dministracion oública avonda del 10 (  | 1004 admitida en 2 participantes, de continua |                            |
| Acciones                                                  | ntes comunicados como personal de a     | iuministración publica excede del 10,0 | 10% aumiliuo en 2 participantes, de continua  | se marcaran como exceso.   |
| Acciones con adver                                        | tencias: 5                              |                                        |                                               |                            |
| Grupos                                                    |                                         |                                        |                                               |                            |
| 📀 Grupos con adverte                                      | encias: 2                               |                                        |                                               |                            |
| EXPORTAR EXCEL                                            |                                         |                                        |                                               |                            |
|                                                           |                                         |                                        |                                               |                            |
|                                                           |                                         |                                        |                                               |                            |
| Datos plan formativo                                      |                                         |                                        |                                               |                            |
| Acciones certificadas                                     | 2                                       |                                        |                                               |                            |
| Grupos certificados                                       | 6                                       |                                        |                                               |                            |
| Participantes certificados                                | 18                                      |                                        |                                               |                            |
| Participantes con rendimientos                            | 0                                       |                                        |                                               |                            |
| Desempleados                                              | 33,33 %                                 |                                        |                                               |                            |
| Administración pública                                    | 11,11 %                                 |                                        |                                               |                            |
|                                                           |                                         |                                        |                                               | MODIFICAR CONFIRMAR        |
|                                                           |                                         |                                        |                                               |                            |
| undación Tripartita para la Formación en el Em            | npleo. C/ Torrelaguna, S6. 28027 Madrid |                                        | P                                             | W3C NTML W3C COS W3C WALLA |

Cuando la aplicación detecta incidencias, se informa que: "*En caso de continuar con la certificación, el sistema procederá automáticamente a aplicar las incidencias/anulaciones detalladas*".

Habrá que diferenciar entre aquellas incidencias que tienen el carácter de *advertencias* y se puede optar por subsanarlas mediante el botón "*Modificar*", de otras incidencias que tienen el carácter de *error*, que no permiten seguir con el proceso de certificación.

Además, no se pueden certificar Planes que tengan algún grupo incidentado por notificaciones fuera de plazo que no hayan sido revisadas, ni planes en los que haya participantes en los que no se haya indicado si han finalizado la formación.

Por otro lado, si se certifica un plan sin costes y/o sin acciones formativas, la aplicación advierte de esta situación indicando que de continuar se liquidará a 0 el plan formativo

| Fundación Tripartita                                                                       |                                                                        | Pla                                                                    | nes de forma                        | ción 2011          |       |
|--------------------------------------------------------------------------------------------|------------------------------------------------------------------------|------------------------------------------------------------------------|-------------------------------------|--------------------|-------|
| CIF: B12345674 EMPRESAS DE P                                                               | RUEBAS ULTIMA PRUEBA VT                                                | V⁰ Exp.: F110122FF                                                     | 29 de agosto 2012   🔁 😢 🔂 🕻         | 🌔 止 🗹 🖂 (460) Mens | sajes |
| Comunicación grupos fo                                                                     | ormativos                                                              |                                                                        |                                     |                    |       |
| Está en: Planes de formación > ¿                                                           | Qué desea hacer? > Comunicaci                                          | ón > Certificación                                                     |                                     |                    |       |
| GRUPOS FORMATIVOS                                                                          | COSTES                                                                 | BECAS Y AYUDAS                                                         | CERTIFICACIÓN                       |                    |       |
| Participantes Grupos                                                                       | Acciones formativas Datos                                              | adicionales Confirmación Plan                                          |                                     |                    | E     |
| Confirmación Plan                                                                          |                                                                        |                                                                        |                                     |                    |       |
| 1 En caso de continuar con la                                                              | certificación, el sistema procede                                      | erá automáticamente a aplicar las i                                    | ncidencias/anulaciones detalladas.  |                    |       |
| Proceso de cierre                                                                          |                                                                        |                                                                        |                                     |                    |       |
| El proceso de certificación del p                                                          | lan de formación ha detectado i                                        | incidencias.                                                           |                                     |                    |       |
| Plan de formación                                                                          |                                                                        |                                                                        |                                     |                    |       |
| <ul> <li>No se va a certificar r</li> <li>No se ha comunicado</li> <li>Acciones</li> </ul> | ningún participante para justifica<br>ningún coste, de continuar se li | ar la ayuda concedida, de continuar<br>iquidará a 0 el plan formativo. | se liquidará a 0 el plan formativo. |                    |       |
| 😍 Acciones con adve                                                                        | ertencias: 4                                                           |                                                                        |                                     |                    |       |
| EXPORTAR EXCEL                                                                             |                                                                        |                                                                        |                                     |                    |       |
|                                                                                            |                                                                        |                                                                        |                                     |                    |       |
| Datos plan formativo                                                                       |                                                                        |                                                                        |                                     |                    |       |
| Acciones certificadas                                                                      | 0                                                                      |                                                                        |                                     |                    |       |
| Grupos certificados                                                                        | 0                                                                      |                                                                        |                                     |                    |       |
| Participantes certificados                                                                 | 0                                                                      |                                                                        |                                     |                    |       |
| Participantes con rendimientos                                                             | 0                                                                      |                                                                        |                                     |                    |       |
| Desempleados                                                                               | 0,00 %                                                                 |                                                                        |                                     |                    |       |
| Administración pública                                                                     | 0,00 %                                                                 |                                                                        |                                     |                    |       |
|                                                                                            |                                                                        |                                                                        |                                     | MODIFICAR CONFIR   | RMAR  |
|                                                                                            |                                                                        |                                                                        |                                     |                    |       |
|                                                                                            |                                                                        |                                                                        |                                     |                    |       |

En la parte inferior de esta pantalla, se da información general sobre el número de acciones, grupos, y participantes certificados, así como de los participantes para justificar rendimientos. Además, se informa del porcentaje de participantes "Desempleados" y de "Administración pública".

| 11                                                                                                    | 11                                                                                                    |                                                                        |                                               |                             |
|----------------------------------------------------------------------------------------------------|----------------------------------------------------------------------------------------------------|------------------------------------------------------------------------|-----------------------------------------------|-----------------------------|
| F: B12345674 EMPRESAS DE PR                                                                                                    | RUEBAS ULTIMA PRUEBA V                                                                                                    | T Nº Exp.: F110122FF                                                   | 30 de agosto 2012   🔁 皆                       | 🚹 🚺 🕼 🔟 🖉 (460) Mensal      |
| omunicación grupos fo                                                                                                    | rmativos                                                                                                    |                                                                        |                                               |                             |
| itá en: Planes de formación > 20                                                                                                    | Qué desea hacer? > Comur                                                                                                    | icación > Certificación                                                |                                               | _                           |
| GRUPOS FORMATIVOS                                                                                                    | COSTES                                                                                                    | BECAS Y AYUDAS                                                         | S CERTIFICACIÓN                               |                             |
| Participantes Grupos /                                                                                                    | Acciones formativas D                                                                                                    | atos adicionales Confirmaci                                            | ión Plan                                      |                             |
| Confirmación Plan                                                                                                    |                                                                                                    |                                                                        |                                               |                             |
|                                                                                                    |                                                                                                    |                                                                        |                                               | - 4                         |
| En caso de continuar con la o                                                                                                    | certificación, el sistema pro                                                                                                    | cedera automaticamente a apire                                         | car las incidencias/antilaciones detail       | auas.                       |
| Proceso de cierre                                                                                                    |                                                                                                    |                                                                        |                                               |                             |
| El proceso de certificación del pl                                                                                                    | lan de formación ha detect                                                                                                    | ado incidencias.                                                       |                                               |                             |
| <ul> <li>No se va a certificar n</li> <li>No se ha comunicado</li> </ul>                                                                                                    | ingún participante para jus<br>ningún coste, de continuar                                                                                     | tificar la ayuda concedida, de co<br>se liquidará a 0 el plan formativ | ontinuar se liquidará a 0 el plan form<br>vo. | ativo.                      |
| <ul> <li>No se va a certificar r</li> <li>No se ha comunicado</li> <li>Acciones</li> <li>Acciones con adve</li> </ul>                                                                                                    | ingún participante para jus<br>ningún coste, de continuar<br>rtencias: 4                                                                      | tificar la ayuda concedida, de co<br>se liquidará a 0 el plan formativ | ontinuar se liquidará a 0 el plan form<br>vo. | ativo.                      |
| No se va a certificar n     No se ha comunicado     Acciones     Acciones con adve                                                                                                    | iingún participante para jus<br>ningún coste, de continuar<br>Irtencias: 4                                                                    | tificar la ayuda concedida, de co<br>se liquidară a 0 el plan formativ | ontinuar se liquidará a 0 el plan form<br>vo. | ativo.                      |
| No se va a certificar r     No se ha comunicado     Acciones     Acciones con adve     EXPORTAR EXCEL                                                                                                    | ingún participante para jus<br>ningún coste, de continuar<br>Intencias: 4                                                                     | tificar la ayuda concedida, de co<br>se liquidará a 0 el plan formativ | ontinuar se liquidará a 0 el plan form<br>vo. | ativo.                      |
| No se va a certificar r     Ano se ha comunicado     Acciones     Acciones con adve     EPORTAR EXCEL                                                                                                    | ingún participante para jus<br>ningún coste, de continuar<br>irtencias: 4                                                                     | tificar la ayuda concedida, de cr<br>se liquidará a 0 el plan formativ | ontinuar se liquidará a 0 el plan form<br>vo. | ativo.                      |
| No se va a certificar r      No se va a cortificar r      Acciones     Acciones con adve      Datos plan formativo  Acciones certificadas  Grupos certificadas                                                                                | ingún participante para jus<br>ningún coste, de continuar<br>ertencias: 4                                                                     | tificar la ayuda concedida, de ct                                      | ontinuar se liquidará a 0 el plan form<br>vo. | ativo.                      |
| No se va a certificar r     No se ha comunicado     Acciones     Acciones con adve      EXPORTAR EXCEL  Datos plan formativo  Acciones certificadas Participantes certificados                                                                | ingún participante para jus<br>ningún coste, de continuar<br>Intencias: 4                                                                     | tificar la ayuda concedida, de ca<br>se liquidară a 0 el plan formativ | ontinuar se liquidará a 0 el plan form<br>vo. | ativo.                      |
| No se va a certificar r Acciones Acciones con adve Denorma toxet Datos plan formativo Acciones certificados Participantes certificados Participantes certificados Participantes certificados                                                  | ingún participante para jus<br>ningún coste, de continuar<br>irtencias: 4                                                                     | tificar la ayuda concedida, de ci                                      | ontinuar se liquidará a 0 el plan form<br>vo. | ativo.                      |
| No se va a certificar r  No se va a contificar r  Acciones  Acciones con adve  Datos plan formativo  Acciones certificados  Participantes con rendimientos  Descente con rendimientos  Descente con rendimientos                              | ingún participante para jus<br>ningún coste, de continuar<br>ertencias: 4                                                                     | tificar la ayuda concedida, de c<br>se liquidará a O el plan formativ  | ontinuar se liquidará a 0 el plan form<br>vo. | ativo.                      |
| No se va a certificar r     Acciones     Acciones     Acciones con adve      Datos plan formativo  Acciones certificadas  Grupos certificadas  Participantes certificados Participantes con rendimientos Desempleados  Administración pública | ingún participante para jus<br>ningún coste, de continuar<br>ertencias: 4                                                                     | tificar la ayuda concedida, de ct                                      | ontinuar se liquidará a 0 el plan form<br>vo. | ativo.                      |
| No se va a certificar r     Acciones     Acciones     Acciones con adve     Acciones con adve      Datos plan formativo Acciones certificados Participantes con rendimientos Desempleados Administración pública                              | ingún participante para jus<br>ningún coste, de continuar<br>ertencias: 4<br>0<br>0<br>0<br>0<br>0,00<br>9,00<br>9,00<br>9,00<br>9,00<br>9,00 | tificar la ayuda concedida, de c<br>se liquidará a 0 el plan formativ  | ontinuar se liquidará a 0 el plan form<br>vo. | ativo.<br>MODIFICAR CONFIRM |

Si se escoge la opción "*Modificar*" que aparece en la parte inferior se podrá modificar algún dato previo, antes de la confirmación del plan.

Pinchando el botón "<u>Confirmar</u>" se pasa a una ventana en la que se encuentran los documentos que deben ser firmados por el Representante Legal. **Una vez que se confirma el plan de formación el expediente queda bloqueado y no se puede añadir ni modificar información, ni de grupos ni de participantes ni de costes.** 

También se genera el informe auditor en caso de justificar la ayuda mediante este tipo de informe, para su impresión y posterior firma y envío a la FTFE.

| Funda<br>PARA LA | ación Tripartita<br>formación en el empleo | ~~~~~~~~~~~~~~~~~~~~~~~~~~~~~~~~~~~~~~~ |                                    | Planes de foi                    | rmación 2     | 011            |
|------------------|--------------------------------------------|-----------------------------------------|------------------------------------|----------------------------------|---------------|----------------|
| CIF: B12         | 2345674 EMPRES                             | SAS DE PRUEBAS ULTIMA PRUEB             | A VT Nº Exp.: F110105FF            | 30 de agosto 2012 📃              | 2 🔂 🗖 🚳 💷 🗹 🖂 | (460) Mensajes |
| Comu             | unicación gru                              | ipos formativos                         |                                    |                                  |               |                |
| Está en          | : Planes de forma                          | ación > ¿Qué desea hacer? > Con         | nunicación > Certificación         |                                  |               |                |
| GRUP             | OS FORMATIVO                               | OS COSTES                               | BECAS Y AYUDAS                     | CERTIFICACIÓN                    |               |                |
| Partici          | pantes Grup                                | os Acciones formativas                  | Datos adicionales Confirmac        | ión Plan                         |               | C              |
| Cor              | nfirmación Pla                             | n                                       |                                    |                                  |               |                |
| 🖌 La             | a certificación del p                      | plan se ha realizado correctamer        | ite, a continuación puede firmar y | enviar los documentos generados. |               |                |
| Entid            | ad solicitante                             |                                         |                                    |                                  |               |                |
| Firma            | antes:                                     |                                         |                                    |                                  |               |                |
|                  |                                            |                                         |                                    |                                  |               |                |
| NO SE            | encontraron re                             | suitados.                               |                                    |                                  |               |                |
| Docu             | mentos de certi                            | ficación:                               |                                    |                                  |               |                |
|                  | Documento                                  |                                         | F                                  | lequiere firma                   | Firmado       |                |
| 0                | Resumen Acci                               | ones Formativas                         | s                                  | ŝí                               | No            | 1              |
| 0                | Resumen de c                               | ostes presentados                       | s                                  | ŝí                               | No            | 1              |
| 0                | Certificado de                             | Percepción de otras Ayudas              | s                                  | δí                               | No            | 1              |
|                  | Informe Audito                             | or                                      | 1                                  | 10                               | n.a.          | 1              |
| 0                | Certificado de                             | Costes Generales del Plan               | s                                  | și -                             | No            | 1              |
| C                | Certificado de                             | Haberes Individuales                    | r<br>N                             | 10                               | No            | 1              |
| C                | Certificado de                             | Haberes Coste/Hora Promedio             | r.                                 | 10                               | No            | 1              |
|                  |                                            |                                         |                                    |                                  |               |                |
| Entid            | ades beneficiar                            | ias                                     |                                    |                                  |               |                |
| Firma            | antes:                                     |                                         |                                    |                                  |               |                |
| No se            | encontraron re                             | esultados.                              |                                    |                                  |               |                |
|                  |                                            |                                         |                                    |                                  |               |                |
| Docu             | mentos de certi                            | ficación:                               |                                    |                                  |               |                |
| С                | if                                         | Razón social                            | Documento                          |                                  | Firmado       |                |
| A                | 28240752                                   | GFD                                     | Certificado de Percepción de o     | tras Ayudas                      | No            | 1              |
| A                | 28240752                                   | GFD                                     | Certificado de Costes Generale     | es del Plan                      | No            | 1              |

A continuación se procederá a firmar cada uno de los documentos correspondientes a la documentación del plan de formación que requieren firma obligatoria. Para ello deberá seleccionar cada uno de estos documentos y pinchar en el botón "<u>Firmar</u>". Aparecerá el mensaje "*Información guardada correctamente*". Para poder firmar digitalmente estos documentos es necesario entrar en la aplicación con la firma digital jurídica.

| B123                                                     | 345674 EMPRESAS                                                                                                    | DE PRUEBAS ULTIMA PR                                                                                                    | UEBA VT Nº Exp.: F:                                                   | 110113FF                                                                                                    | 30 de agosto 2012 🛛 🔁 😮                         | a 🗖 💼 🖬 🗖                                                                                                    | ) 🖂 (460) I | Mensaie |
|----------------------------------------------------------|----------------------------------------------------------------------------------------------------|----------------------------------------------------------------------------------------------------|-----------------------------------------------------------------------|----------------------------------------------------------------------------------------------------|-------------------------------------------------|----------------------------------------------------------------------------------------------------|-------------|---------|
| mui                                                      | nicación grupo                                                                                                    | os formativos                                                                                                    |                                                                       |                                                                                                    |                                                 |                                                                                                    |             |         |
| á en:                                                    | Planes de formació                                                                                                    | in > ¿Qué desea hacer? >                                                                                                    | Comunicación > Certi                                                  | ficación                                                                                                    |                                                 |                                                                                                    |             |         |
| RUPC                                                     | S FORMATIVOS                                                                                                    | COSTES                                                                                                    | BE                                                                    | CAS Y AYUDAS                                                                                                    | CERTIFICACIÓN                                   |                                                                                                    |             |         |
| articip                                                  | antes Grupos                                                                                                    | Acciones formativas                                                                                                    | Datos adicionale                                                      | Confirmación Plan                                                                                               | <b></b>                                         |                                                                                                    |             |         |
| Cont                                                     | firmación Blan                                                                                                    |                                                                                                    |                                                                       |                                                                                                    |                                                 |                                                                                                    |             |         |
| Com                                                      |                                                                                                    |                                                                                                    |                                                                       |                                                                                                    |                                                 |                                                                                                    |             |         |
| Info                                                     | ormación guardada                                                                                                    | correctamente.                                                                                                    |                                                                       |                                                                                                    |                                                 |                                                                                                    |             |         |
| e: 1                                                     | a documentación de                                                                                                    | a contificación del plan de l                                                                                                    | formación ha cido fic                                                 | mada per tedes les repres                                                                                       | contantos logales que deben ha                  | sorla puede prese                                                                                                    | adar a anui | ada     |
| Esta                                                     | a operación puede t                                                                                                    | tardar varios minutos.                                                                                                    | formación na sido fin                                                 | mada por todos los repre                                                                                        | sentantes legales que deben na                  | cerio, puede proci                                                                                                    | eder a envi | aria.   |
| En                                                       | caso de que el repr                                                                                                    | esentante legal no firme l                                                                                                    | os certificados de bal                                                | peres deberá presentar s                                                                                        | oportes justificativos de los sala              | rios                                                                                                    |             |         |
|                                                          |                                                                                                    | cooncance legal no mine i                                                                                                    |                                                                       |                                                                                                    |                                                 |                                                                                                    |             |         |
| ntida                                                    | d solicitante                                                                                                    |                                                                                                    |                                                                       |                                                                                                    |                                                 |                                                                                                    |             |         |
|                                                          |                                                                                                    |                                                                                                    |                                                                       |                                                                                                    |                                                 |                                                                                                    |             |         |
| irma                                                     | ntes:                                                                                                    |                                                                                                    |                                                                       |                                                                                                    |                                                 |                                                                                                    |             |         |
| irma<br>Iomb                                             | ntes:<br>re                                                                                                    | Apellido                                                                                                    | Documento                                                             |                                                                                                    | Fecha de                                        | e la firma                                                                                                    |             |         |
| irma<br>Iomb<br>I puci                                   | ntes:<br>re<br>hero de Lola                                                                                                    | Apellido<br>Apellido1 Adm                                                                                                    | Documento<br>Resumen Accione                                          | s Formativas                                                                                                    | Fecha de<br>30/08/201                           | e la firma                                                                                                    |             |         |
| irma<br>iomb<br>il puci<br>il puci                       | ntes:<br>pre<br>hero de Lola<br>hero de Lola                                                                                                    | Apellido<br>Apellido1 Adm<br>Apellido1 Adm                                                                                                    | Documento<br>Resumen Accione<br>Resumen de costo                      | s Formativas<br>es presentados                                                                                  | Fecha de<br>30/08/201<br>30/08/201              | 2<br>12                                                                                                    |             |         |
| irma<br>Nomb<br>I puc<br>I puc<br>I puc                  | ntes:<br>re<br>hero de Lola<br>hero de Lola<br>hero de Lola                                                                                                    | Apellido<br>Apellido1 Adm<br>Apellido1 Adm<br>Apellido1 Adm                                                                                                    | Documento<br>Resumen Accione<br>Resumen de costa<br>Certificado de Co | s Formativas<br>as presentados<br>stes Generales del Plan                                                       | Fecha de<br>30/08/201<br>30/08/201<br>30/08/201 | 2 <b>la firma</b><br>12<br>12<br>12                                                                                                    |             |         |
| irma<br>iomb<br>il puci<br>il puci<br>il puci            | ntes:<br>hero de Lola<br>hero de Lola<br>hero de Lola                                                                                                    | Apellido<br>Apellido1 Adm<br>Apellido1 Adm<br>Apellido1 Adm                                                                                                    | Documento<br>Resumen Accione<br>Resumen de coste<br>Certificado de Co | s Formativas<br>es presentados<br>stes Generales del Plan                                                       | Fecha de<br>30/08/201<br>30/08/201<br>30/08/201 | 2 <b>la firma</b><br>12<br>12<br>12<br>12                                                                                                    |             |         |
| irma<br>Nomb<br>El puci<br>El puci<br>El puci<br>Duci    | ntes:<br>hero de Lola<br>hero de Lola<br>hero de Lola<br>hero de Lola                                                                                                    | Apellido<br>Apellido1 Adm<br>Apellido1 Adm<br>Apellido1 Adm                                                                                                    | Documento<br>Resumen Accione<br>Resumen de coste<br>Certificado de Co | s Formativas<br>as presentados<br>stes Generales del Plan                                                       | Fecha de<br>30/08/201<br>30/08/201<br>30/08/201 | a firma<br>2<br>2<br>2                                                                                                    |             |         |
| irma<br>Iomb<br>Il puci<br>Il puci<br>Il puci<br>Il puci | ntes:<br>ire<br>hero de Lola<br>hero de Lola<br>hero de Lola<br>nentos de certific<br>Documento                                                                                                    | Apellido<br>Apellido1 Adm<br>Apellido1 Adm<br>Apellido1 Adm<br>apellido1 Adm                                                                                                    | Documento<br>Resumen Accione<br>Resumen de costr<br>Certificado de Co | s Formativas<br>as presentados<br>stes Generales del Plan<br>Requier                                            | Fecha de<br>30/08/201<br>30/08/201<br>30/08/201 | Ela firma<br>22<br>22<br>Firmado                                                                                                    |             |         |
| irma<br>Nomb<br>I puci<br>I puci<br>I puci<br>I puci     | ntes:<br>ire<br>hero de Lola<br>hero de Lola<br>hero de Lola<br><b>nentos de certific</b><br><b>Documento</b><br>Resumen Accione                                                                               | Apellido<br>Apellido1 Adm<br>Apellido1 Adm<br>Apellido1 Adm<br>cación:                                                                                                    | Documento<br>Resumen Accione<br>Resumen de cost<br>Certificado de Co  | s Formativas<br>ss presentados<br>stes Generales del Plan<br><b>Requier</b><br>Si                               | Fecha de<br>30/08/201<br>30/08/201<br>30/08/201 | e la firma<br>12<br>12<br>12<br>12<br>12<br>12<br>12<br>12<br>12<br>12<br>12<br>12<br>12                                                                         |             | 1       |
| Nomb<br>El pud<br>El pud<br>El pud<br>El pud<br>Cocun    | ntes:<br>re<br>hero de Lola<br>hero de Lola<br>hero de Lola<br>nentos de certific<br>Documento<br>Resumen Acciono<br>Resumen de cost                                                                           | Apellido<br>Apellido1 Adm<br>Apellido1 Adm<br>Apellido1 Adm<br>cación:<br>as Formativas<br>tes presentados                                                                                    | Documento<br>Resumen Accione<br>Resumen de cost<br>Certificado de Co  | s Formativas<br>ss presentados<br>stes Generales del Plan<br>Requier<br>Sí<br>Sí                                | Fecha de<br>30/08/201<br>30/08/201<br>30/08/201 | e la firma<br>12<br>12<br>12<br>12<br>12<br>12<br>12<br>12<br>12<br>12<br>12<br>13<br>14<br>14<br>14<br>14<br>14<br>14<br>14<br>14<br>14<br>14<br>14<br>14<br>14 |             |         |
| Nomb<br>I pud<br>I pud<br>I pud<br>I pud                 | ntes:<br>re<br>hero de Lola<br>hero de Lola<br>hero de Lola<br>nentos de certific<br>Documento<br>Resumen Acciono<br>Resumen de cost<br>Informe Auditor                                                        | Apellido<br>Apellido1 Adm<br>Apellido1 Adm<br>Apellido1 Adm<br>acción:<br>es Formativas<br>es presentados                                                                                     | Documento<br>Resumen Accione<br>Resumen de cost<br>Certificado de Co  | s Formativas<br>ss presentados<br>stes Generales del Plan<br>Requier<br>Si<br>Si<br>No                          | Fecha de<br>30/08/201<br>30/08/201<br>30/08/201 | e la firma<br>12<br>12<br>12<br>12<br>12<br>12<br>12<br>12<br>12<br>12<br>12<br>13<br>14<br>14<br>14<br>14<br>14<br>14<br>14<br>14<br>14<br>14<br>14<br>14<br>14 |             | 12      |
| ocun                                                     | ntes:<br>re<br>hero de Lola<br>hero de Lola<br>hero de Lola<br>tentos de certific<br>Documento<br>Documento<br>Resumen de cost<br>Informe Auditor<br>Certificado de Co                                         | Apellido<br>Apellido1 Adm<br>Apellido1 Adm<br>Apellido1 Adm<br>eactón:<br>eac Formativas<br>tes presentados<br>estes Generales del Plan                                                       | Documento<br>Resumen Accione<br>Resumen de cost<br>Certificado de Co  | s Formativas<br>as presentados<br>stes Generales del Plan<br>Requier<br>Sí<br>Sí<br>No<br>Sí                    | Fecha de<br>30/08/201<br>30/08/201<br>30/08/201 | la firma<br>12<br>12<br>12<br>12<br>12<br>12<br>12<br>12<br>12<br>12<br>12<br>12<br>12                                                                           |             |         |
| ocun                                                     | ntes:<br>re<br>hero de Lola<br>hero de Lola<br>hero de Lola<br>entos de certifica<br>Documento<br>Resumen Accione<br>Resumen de cost<br>Informe Auditor<br>Certificado de Ce                                   | Apellido<br>Apellido1 Adm<br>Apellido1 Adm<br>Apellido1 Adm<br>acción:<br>as Formativas<br>tes presentados<br>ostes Generales del Plan<br>aberes Individuales                                 | Documento<br>Resumen Accione<br>Resumen de cost<br>Certificado de Co  | s Formativas<br>as presentados<br>stes Generales del Plan<br>Si<br>Si<br>Si<br>Si<br>Si<br>No                   | Fecha de<br>30/08/201<br>30/08/201<br>30/08/201 | ta firma<br>22<br>22<br>Firmado<br>Sí<br>Sí<br>Sí<br>n.e.<br>Sí<br>Sí                                                                                            |             |         |
| ocun                                                     | ntes:<br>re<br>hero de Lola<br>hero de Lola<br>hero de Lola<br>de Lola<br>de certificado<br>Resumen Accione<br>Resumen de cost<br>Informe Auditor<br>Certificado de Ha<br>Certificado de Ha                    | Apellido<br>Apellido1 Adm<br>Apellido1 Adm<br>Apellido1 Adm<br>action:<br>as Formativas<br>tes presentados<br>bastes Generales del Plan<br>abberes Individuales<br>abberes Coste/Hora Promete | Documento<br>Resumen Accione<br>Resumen de cost<br>Certificado de Co  | s Formativas<br>es presentados<br>ates Generales del Plan<br>Sí<br>Sí<br>No<br>Sí<br>No<br>Sí<br>No<br>No       | Fecha de<br>30/08/201<br>30/08/201<br>30/08/201 | a la firma<br>22<br>22<br>23<br>24<br>25<br>25<br>25<br>25<br>25<br>25<br>25<br>25<br>25<br>25<br>25<br>25<br>25                                                 |             |         |
| ocun                                                     | ntes:<br>re<br>hero de Lola<br>hero de Lola<br>hero de Lola<br>de Lola<br>de certificado<br>Resumen Accione<br>Resumen Accione<br>Resumen de cost<br>Informe Auditor<br>Certificado de Ha<br>Certificado de Ha | Apellido<br>Apellido1 Adm<br>Apellido1 Adm<br>Apellido1 Adm<br>action:<br>as Formativas<br>tes presentados<br>ostes Generales del Plan<br>obberes Individuales<br>abberes Coste/Hora Promee   | Documento<br>Resumen Accione<br>Resumen de cost<br>Certificado de Co  | s Formativas<br>es presentados<br>ates Generales del Plan<br>Sí<br>Sí<br>No<br>Sí<br>No<br>Sí<br>No<br>No<br>No | Fecha de<br>30/08/201<br>30/08/201<br>30/08/201 | a la firma<br>12<br>12<br>12<br>12<br>12<br>12<br>12<br>12<br>12<br>12<br>12<br>12<br>12                                                                         |             |         |

Los documentos que requieren firma obligatoria del representante legal de la entidad solicitante son los siguientes: "<u>Resumen Acciones Formativas</u>", "<u>Resumen de costes presentados</u>", "<u>Certificado de Costes Generales del Plan</u>" en caso de que se hayan imputado este tipo de costes y el "<u>Certificado de Percepción de otras Ayudas</u>" requiere la firma del representante legal de cada una de las entidades beneficiarias en caso de haberse indicado que alguna de estas entidades las ha percibido.

La aplicación generará un "*Certificado de percepción de otras ayudas*" de todas las entidades beneficiarias del plan de formación siempre que alguna/s de ella/ haya/n indicado que ha percibido otras ayudas para la realización de la actividad formativa. Dichos certificados deberán ser firmados por cada uno de los Representantes Legales de las entidades.

Para justificar los costes de personal interno se puede, o remitir los certificados de haberes (individuales y/o promedios), o remitir los soportes justificativos de los mismos: nóminas, contratos, TCs, etc. En caso de justificarse mediante los certificados de haberes, la firma de dichos documentos será obligatoria y deberá hacerse antes de darle al botón enviar.

| : B12                                                   | 345674 EMPRESAS DE                                                                                                    | PRUEBAS ULTIMA PRUEBA                                                                                                    | VT Nº Exp.: F110113FF                                                                                                    | 20 de agoste 2012   🗐 😕 🚮 🛛                  | T 🚯 🕕 🕅 🖂 (460                                | ) Mensa |
|---------------------------------------------------------|----------------------------------------------------------------------------------------------------|----------------------------------------------------------------------------------------------------|----------------------------------------------------------------------------------------------------|----------------------------------------------|-----------------------------------------------|---------|
|                                                         | nicación grupos f                                                                                                    | ormativos                                                                                                    |                                                                                                    |                                              |                                               |         |
|                                                         | Diagon de fermación >                                                                                                    |                                                                                                    |                                                                                                    |                                              |                                               |         |
| RUPO                                                    |                                                                                                    | COSTES                                                                                                    | BECAS Y AYUDAS                                                                                                    | CERTIFICACIÓN                                |                                               |         |
| articip                                                 | antes Grupos                                                                                                    | Acciones formativas                                                                                                    | Datos adicionales Confirmación Pla                                                                                                  | n                                            |                                               |         |
| Con                                                     | firmación Plan                                                                                                    |                                                                                                    |                                                                                                    |                                              |                                               |         |
|                                                         |                                                                                                    |                                                                                                    |                                                                                                    |                                              |                                               |         |
| Infe                                                    | ormación guardada corr                                                                                                    | rectamente.                                                                                                    |                                                                                                    |                                              | _                                             |         |
| En                                                      | caso de que el represer                                                                                                    | ntante legal no firme los ce                                                                                                    | rtificados de haberes, deberá presentar                                                                                             | soportes justificativos de los salarios      | ş.                                            |         |
| ELL                                                     | isuario puede firmar la                                                                                                    | documentación correspond                                                                                                    | iente de la certificación del plan de form                                                                                          | ación.                                       | _                                             |         |
| - Li C                                                  |                                                                                                    | documentación con espone                                                                                                    |                                                                                                    |                                              |                                               |         |
| ntida                                                   | d solicitante                                                                                                    |                                                                                                    |                                                                                                    |                                              |                                               |         |
|                                                         | ntes:                                                                                                    |                                                                                                    |                                                                                                    |                                              |                                               |         |
| irma                                                    |                                                                                                    |                                                                                                    |                                                                                                    |                                              |                                               |         |
| irma<br>Iomb                                            | ore                                                                                                    | Apellido                                                                                                    | Documento                                                                                                    | Fecha de la firm                             | na                                            |         |
| irma<br>Iomb<br>I puc                                   | bre<br>hero de Lola                                                                                                    | Apellido<br>Apellido1 Adm                                                                                                    | Documento<br>Resumen Acciones Formativas                                                                                            | Fecha de la firn<br>30/08/2012               | na                                            |         |
| irma<br>Iomb<br>il puc<br>il puc                        | <b>pre</b><br>hero de Lola<br>hero de Lola                                                                                                    | Apellido<br>Apellido1 Adm<br>Apellido1 Adm                                                                                                    | Documento<br>Resumen Acciones Formativas<br>Resumen de costes presentados                                                           | Fecha de la firm<br>30/08/2012<br>30/08/2012 | na                                            |         |
| irma<br>Iomb<br>I puc<br>I puc                          | pre<br>hero de Lola<br>hero de Lola<br>pentos de certificació                                                                                                    | Apellido<br>Apellido1 Adm<br>Apellido1 Adm                                                                                                    | Documento<br>Resumen Acciones Formativas<br>Resumen de costes presentados                                                           | Fecha de la firn<br>30/08/2012<br>30/08/2012 | na                                            |         |
| irma<br>Iomb<br>il puc<br>il puc<br>ocun                | hero de Lola<br>hero de Lola<br>nentos de certificació                                                                                                    | Apellido<br>Apellido1 Adm<br>Apellido1 Adm                                                                                                    | Documento<br>Resumen Acciones Formativas<br>Resumen de costes presentados                                                           | Fecha de la firm<br>30/08/2012<br>30/08/2012 | na                                            |         |
| irma<br>Iomb<br>I puc<br>I puc<br>ocun                  | hero de Lola<br>hero de Lola<br>nentos de certificació<br>Documento<br>Resumen Acciones Fr                                                                                                    | Apellido<br>Apellido1 Adm<br>Apellido1 Adm                                                                                                    | Documento<br>Resumen Acciones Formativas<br>Resumen de costes presentados<br>Requie                                                 | Fecha de la firm<br>30/08/2012<br>30/08/2012 | na<br>Firmado<br>Sí                           | ₩.      |
| irma<br>Iomb<br>il puc<br>il puc<br>ocun                | hero de Lola<br>hero de Lola<br>nentos de certificació<br>Documento<br>Resumen Acciones Fo<br>Berumen de costero                                                                                                | Apellido<br>Apellido1 Adm<br>Apellido1 Adm<br>Son:                                                                                                    | Documento<br>Resumen Acciones Formativas<br>Resumen de costes presentados<br>Requie<br>Sí                                           | Fecha de la firm<br>30/08/2012<br>30/08/2012 | na<br>Firmado<br>Sí                           |         |
| irma<br>lomb<br>il puc<br>il puc<br>ocun<br>c           | hero de Lola<br>hero de Lola<br>hero de Lola<br>nentos de certificació<br>Documento<br>Resumen Acciones Fo<br>Resumen de costes p<br>Informe Auditor                                                            | Apellido<br>Apellido1 Adm<br>Apellido1 Adm<br>Sin:<br>promativas<br>presentados                                                                           | Documento<br>Resumen Acciones Formativas<br>Resumen de costes presentados<br>Sí<br>Sí<br>No                                         | Fecha de la firm<br>30/08/2012<br>30/08/2012 | na<br>Firmado<br>Sí<br>Sí                     |         |
| irma<br>iomb<br>il puc<br>il puc<br>ocun<br>c           | hero de Lola<br>hero de Lola<br>nentos de certificació<br>Documento<br>Resumen Acciones Fo<br>Resumen de costes p<br>Informe Auditor<br>Certificado de Costes                                                   | Apellido<br>Apellido1 Adm<br>Apellido1 Adm<br>Sin:<br>commativas<br>resentados                                                                            | Documento<br>Resumen Acciones Formativas<br>Resumen de costes presentados<br>Sí<br>Sí<br>Sí<br>Sí                                   | Fecha de la firm<br>30/08/2012<br>30/08/2012 | na<br>Firmado<br>Sí<br>Sí<br>n.a.<br>No       |         |
| ocun                                                    | hero de Lola<br>hero de Lola<br>hero de Lola<br>nentos de certificació<br>Documento<br>Resumen Acciones Fo<br>Resumen de costes p<br>Informe Auditor<br>Certificado de Costes<br>Certificado de Haber           | Apellido<br>Apellido1 Adm<br>Apellido1 Adm<br>on:<br>commativas<br>presentados<br>a Generales del Plan<br>es Individuales                                 | Documento Resumen Acciones Formativas Resumen de costes presentados Requie Sí Sí Sí Sí Sí No Sí No Sí No                            | Fecha de la firm<br>30/08/2012<br>30/08/2012 | Firmado<br>Sí<br>Sí<br>n.a.<br>No<br>No       |         |
| ocun                                                    | hero de Lola<br>hero de Lola<br>nentos de certificació<br>Documento<br>Resumen Acciones Fo<br>Resumen de costes p<br>Informe Auditor<br>Certificado de Costes<br>Certificado de Habero<br>Certificado de Habero | Apellido<br>Apellido 1 Adm<br>Apellido 1 Adm<br>Sn:<br>commativas<br>presentados<br>a Generales del Plan<br>es Individuales<br>es Coste/Hora Promedio     | Documento Resumen Acciones Formativas Resumen de costes presentados Requie Sí Sí Sí Sí No Sí No No No No No No No No No No No No No | Fecha de la firm<br>30/08/2012<br>30/08/2012 | Firmado<br>Sí<br>Sí<br>n.a.<br>No<br>No<br>No |         |
| irma<br>Nomb<br>El puc<br>El puc<br>ocun<br>C<br>C<br>C | hero de Lola<br>hero de Lola<br>nentos de certificació<br>Documento<br>Resumen Acciones Fo<br>Resumen de costes p<br>Informe Auditor<br>Certificado de Costes<br>Certificado de Habero<br>Certificado de Habero | Apellido Adm<br>Apellido 1 Adm<br>Apellido 1 Adm<br>Sm:<br>commativas<br>presentados<br>s Generales del Plan<br>es Individuales<br>es Coste/Hora Promedio | Documento Resumen Acciones Formativas Resumen de costes presentados Requise Sí Sí Sí No Sí No Sí No No No No No                     | Fecha de la firm<br>30/08/2012<br>30/08/2012 | Firmado<br>Sí<br>Sí<br>n.a.<br>No<br>No<br>No |         |

Desde esta pestaña también se puede consultar el documento "Resumen de Costes Presentados", que muestra los costes de grupos certificados con los costes asociados distribuidos conforme al método de prorrateo elegido.

Por otro lado, si la justificación del plan de formación se realiza con informe auditor, se deberá remitir en papel dicho informe firmado por el auditor o la entidad auditora.

Se podrán ir viendo cada uno de los documentos que se han firmado con el nombre y apellidos del firmante y la fecha de la firma.

| B12345674 EMPR                                                                                                | ESAS DE PRUEBAS ULTIMA                                                                                      | PRUEBA VT Nº Exp.: F110107FF             | 30 de agosto 2012             | 😑 😢 🖍 💶 🕋 💷 🖂                 | (460) Mensa |
|----------------------------------------------------------------------------------------------------|----------------------------------------------------------------------------------------------------|------------------------------------------|-------------------------------|-------------------------------|-------------|
| municación g                                                                                                  | rupos formativos                                                                                            |                                          |                               |                               |             |
| en: Planes de for                                                                                             | mación > ¿Qué desea hacer                                                                                   | ? > Comunicación > Certificación         |                               |                               |             |
| UPOS FORMATI                                                                                                  | vos cost                                                                                                    | ES BECAS Y AYUDA                         |                               | ÓN                            |             |
| rticipantes Gru                                                                                               | pos Acciones formativ                                                                                       | as Datos adicionales Confirma            | ción Plan                     |                               |             |
| Confirmación Pl                                                                                               | an                                                                                                    |                                          |                               |                               |             |
| Información guar                                                                                              | dada correctamente.                                                                                         |                                          |                               |                               |             |
| Si la documentaci<br>Esta operación pu                                                                        | ón de certificación del plan<br>ede tardar varios minutos.                                                  | de formación ha sido firmada por todos l | os representantes legales que | deben hacerlo, puede proceder | a enviarla. |
| tidad solicitante                                                                                             |                                                                                                    |                                          |                               |                               |             |
| rmantes:                                                                                                    |                                                                                                    |                                          |                               |                               |             |
| ombre                                                                                                    | Apellido                                                                                                    | Documento                                |                               | Fecha de la firma             |             |
| puchero de Lola                                                                                               | Apellido1 Adm                                                                                               | Resumen Acciones Formativas              |                               | 30/08/2012                    |             |
| puchero de Lola                                                                                               | Apellido1 Adm                                                                                               | Resumen de costes presentados            |                               | 30/08/2012                    |             |
| puchero de Lola                                                                                               | Apellido1 Adm                                                                                               | Certificado de Costes Generales del      | Plan                          | 30/08/2012                    |             |
| puchero de Lola                                                                                               | Apellido1 Adm                                                                                               | Certificado de Haberes Individuales      |                               | 30/08/2012                    |             |
| puchero de Lola                                                                                               | Apellido1 Adm                                                                                               | Certificado de Haberes Coste/Hora F      | romedio                       | 30/08/2012                    |             |
|                                                                                                    | rtificación:                                                                                                |                                          |                               |                               |             |
| cumentos de ce                                                                                                | >                                                                                                    |                                          | Requiere firma                | Firmado                       |             |
| cumentos de ce<br>Documento                                                                                   | ciones Formativas                                                                                           |                                          | Sí                            | Sí                            | 1           |
| Documentos de cer<br>Documento<br>Resumen Ac                                                                  | ciones i ormativas                                                                                          |                                          | Sí                            | Sí                            | 1           |
| Documentos de cer<br>Documento<br>Resumen Ac<br>Resumen de                                                    | costes presentados                                                                                          |                                          |                               |                               | 1           |
| Documentos de cer<br>Documento<br>Resumen Ac<br>Resumen de<br>Certificado o                                   | costes presentados<br>le Costes Generales del Pla                                                           | n                                        | Si                            | 51                            |             |
| Certificado o<br>Certificado o                                                                                | : costes presentados<br>le Costes Generales del Pla<br>le Haberes Individuales                              | In                                       | Sí                            | sí                            | 1           |
| Documentos de cer<br>Documento<br>Resumen Ac<br>Resumen de<br>Certificado o<br>Certificado o<br>Certificado o | e costes presentados<br>de Costes Generales del Pla<br>de Haberes Individuales<br>le Haberes Coste/Hora Pro | n<br>medio                               | Sí<br>No<br>No                | si<br>sí                      | 1           |

Una vez que estén todos los documentos firmados aparecerá el siguiente mensaje: "Si la documentación de certificación del plan de formación ha sido firmada por todos los representantes legales que deben hacerlo, puede proceder a enviarla. Esta operación puede tardar varios minutos".

| Fundación Tripartita<br>PARA LA FORMACIÓN EN EL EMPLEO |                                                            | TE HO                                    | Planes of                     | de formación :                       | 2011           |
|--------------------------------------------------------|------------------------------------------------------------|------------------------------------------|-------------------------------|--------------------------------------|----------------|
| IF: B12345674 EMPRE                                    | SAS DE PRUEBAS ULTIMA                                      | PRUEBA VT Nº Exp.: F110107FF             | 30 de ago                     | sto 2012   🔁 😢 🖬 🚺   🚳 💷 🖉 [         | 🖂 (460) Mensai |
| Comunicación gr                                        | upos formativos                                            |                                          |                               |                                      |                |
| stá en: Planes de form                                 | ación > ¿Qué desea hacer?                                  | > Comunicación > Certificación           |                               |                                      |                |
| GRUPOS FORMATIV                                        | COSTI                                                      | BECAS Y AYUDA                            | S CERT                        | TIFICACIÓN                           |                |
| Participantes Grup                                     | Acciones formativa                                         | as Datos adicionales Confirma            | ción Plan                     |                                      |                |
| Confirmación Pla                                       | an                                                         |                                          |                               |                                      |                |
| Esta operación pue<br>Entidad solicitante              | n de certificación del plan d<br>de tardar varios minutos. | se formación na sido firmada por todos i | os representantes le <u>c</u> | ales que depen nacerio, puede proced | er a enviaria. |
| Nombre                                                 | Apellido                                                   | Documento                                |                               | Fecha de la firma                    |                |
| El puchero de Lola                                     | Apellido1 Adm                                              | Resumen Acciones Formativas              |                               | 30/08/2012                           |                |
| El puchero de Lola                                     | Apellido1 Adm                                              | Resumen de costes presentados            |                               | 30/08/2012                           |                |
| El puchero de Lola                                     | Apellido1 Adm                                              | Certificado de Costes Generales del      | Plan                          | 30/08/2012                           |                |
| El puchero de Lola                                     | Apellido1 Adm                                              | Certificado de Haberes Individuales      |                               | 30/08/2012                           |                |
| El puchero de Lola                                     | Apellido1 Adm                                              | Certificado de Haberes Coste/Hora I      | Promedio                      | 30/08/2012                           |                |
| Documentos de cert                                     | tificación:                                                |                                          |                               |                                      |                |
| Documento                                              |                                                            |                                          | Requiere firma                | Firmado                              |                |
| Resumen Acc                                            | ciones Formativas                                          |                                          | Sí                            | Sí                                   | 1              |
| C Resumen de                                           | costes presentados                                         |                                          | sí                            | Sí                                   | 1              |
| Certificado de                                         | e Costes Generales del Pla                                 | n                                        | Sí                            | Sí                                   | 1              |
| Certificado de                                         | e Haberes Individuales                                     |                                          | No                            | sí                                   | 1              |
| Certificado de                                         | e Haberes Coste/Hora Pror                                  | nedio                                    | No                            | Sí                                   | 1              |
|                                                        |                                                            |                                          |                               | CAN                                  |                |
| dación Tripartita para la                              | Formación en el Empleo. C                                  | / Torrelaguna, 56. 28027 Madrid          |                               | W3C XMTML W                          | 8° css         |

Cuando pulsa en el botón "<u>enviar</u>" aparecerá el siguiente mensaje: "*La certificación del plan de formación se ha enviado correctamente*". Es importante recordar que si se van a justificar los costes internos mediante la "*Certificación de costes individuales*" y/o "*Certificado de haberes coste/hora/promedio*" estos se deben firmar antes de proceder al envío de la documentación firmada.

|          |                      |                          |                      | 511010755                  |                   |                   |               |
|----------|----------------------|--------------------------|----------------------|----------------------------|-------------------|-------------------|---------------|
| : 8123   | 45674 EMPRESA        | S DE PROEBAS    ULTIMA   | PRUEBA VI Nº Exp     | .: F11010/FF               | 30 de agosto 2012 |                   | 🖄 (460) Mensi |
| omur     | nicación grup        | oos formativos           |                      |                            |                   |                   |               |
| á en:    | Planes de formac     | ión > ¿Qué desea hacer   | ? > Comunicación > ( | Certificación              |                   |                   |               |
| RUPO     | S FORMATIVO          | s COST                   | ES                   | BECAS Y AYUDAS             | CERTIFICACI       | ŐN                |               |
| articipa | antes Grupos         | Acciones formativ        | as Datos adicio      | nales Confirmación Pla     | •                 |                   |               |
| Conf     | irmación Plan        |                          |                      |                            |                   |                   |               |
|          |                      |                          |                      |                            |                   |                   |               |
| La c     | ertificación del pla | an de formación se ha e  | nviado correctamen   | te.                        |                   |                   |               |
|          |                      |                          |                      |                            |                   |                   |               |
| ntidao   | d solicitante        |                          |                      |                            |                   |                   |               |
| irman    | ntes:                |                          |                      |                            |                   |                   |               |
| Nomb     | re                   | Apellido                 | Documento            |                            |                   | Fecha de la firma |               |
| El puch  | nero de Lola         | Apellido1 Adm            | Resumen Accior       | nes Formativas             |                   | 30/08/2012        |               |
| El puch  | nero de Lola         | Apellido1 Adm            | Resumen de cos       | stes presentados           |                   | 30/08/2012        |               |
| El puch  | nero de Lola         | Apellido1 Adm            | Certificado de C     | Costes Generales del Plan  |                   | 30/08/2012        |               |
| El puch  | nero de Lola         | Apellido1 Adm            | Certificado de H     | laberes Individuales       |                   | 30/08/2012        |               |
| El puch  | nero de Lola         | Apellido1 Adm            | Certificado de F     | laberes Coste/Hora Promedi | 0                 | 30/08/2012        |               |
| ocum     | ientos de certifi    | icación:                 |                      |                            |                   |                   |               |
|          | Documento            |                          |                      | Requie                     | re firma          | Firmado           |               |
| •        | Resumen Accior       | nes Formativas           |                      | Sí                         |                   | Sí                | 1             |
| 0        | Resumen de cos       | stes presentados         |                      | Sí                         |                   | Sí                | 1             |
| 0        | Certificado de C     | Costes Generales del Pla | n                    | Sí                         |                   | Sí                | ₩             |
| 0        | Certificado de H     | laberes Individuales     |                      | No                         |                   | Sí                | 1             |
| 0        | Certificado de la    | laberes Coste/Hora Pro   | medio                | No                         |                   | ci                |               |
|          | Contineado de P      | Costernora Pro           |                      | 140                        |                   | 31                |               |
|          |                      |                          |                      |                            |                   |                   |               |
|          |                      |                          |                      |                            |                   |                   | VOL           |
|          |                      |                          |                      |                            |                   |                   |               |

Tras enviar los documentos de certificación del plan, si damos al botón "volver" y entramos de nuevo en la pestaña de "certificación" se informa del día y hora en la que se certificó el expediente.

| RA LA P | ORMACIÓN EN EL EMPLEO 🖌 |                          | n e               |                           | unes de 101           | macion 2       | .011          |
|---------|-------------------------|--------------------------|-------------------|---------------------------|-----------------------|----------------|---------------|
| B12     | 345674 EMPRESAS         | 5 DE PRUEBAS ULTIMA P    | RUEBA VT Nº E×p.  | : F110107FF               | 30 de agosto 2012 🛛 🔁 | 2 🚹 🚺 📥 🗷 🖻    | d (460) Mensa |
| mu      | nicación grup           | os formativos            |                   |                           |                       |                |               |
| i en:   | Planes de formació      | ón > ¿Qué desea hacer? : | Comunicación > C  | ertificación              |                       |                |               |
| RUP     | OS FORMATIVOS           | ; COSTE                  | s )[              | BECAS Y AYUDAS            | CERTIFICACIÓN         |                |               |
| rticip  | antes Grupos            | Acciones formativas      | Datos adicion     | ales Confirmación Pla     | n -                   |                |               |
| Con     | firmación Plan          |                          |                   |                           |                       |                |               |
| 001     |                         |                          |                   |                           |                       |                |               |
| La      | certificación ha sido   | o enviada con fecha 30/0 | 8/2012 9:19:33    |                           |                       |                |               |
| _       |                         |                          |                   |                           |                       |                |               |
| ntida   | ad solicitante          |                          |                   |                           |                       |                |               |
| rma     | intes:                  |                          |                   |                           |                       |                |               |
| om      | bre                     | Apellido                 | Documento         |                           | Fed                   | ha de la firma |               |
| l puo   | chero de Lola           | Apellido1 Adm            | Resumen Accion    | es Formativas             | 30/0                  | 08/2012        |               |
| l puo   | chero de Lola           | Apellido1 Adm            | Resumen de cos    | tes presentados           | 30/0                  | 08/2012        |               |
| l puo   | chero de Lola           | Apellido1 Adm            | Certificado de C  | ostes Generales del Plan  | 30/0                  | 08/2012        |               |
| l puo   | chero de Lola           | Apellido1 Adm            | Certificado de Ha | aberes Individuales       | 30/0                  | 08/2012        |               |
| l puo   | chero de Lola           | Apellido1 Adm            | Certificado de Ha | aberes Coste/Hora Promedi | o 30/0                | 08/2012        |               |
|         | nontos do contific      | -ación:                  |                   |                           |                       |                |               |
| JCui    | Documento               | ación.                   |                   | Pequie                    | re firma              | Firmado        |               |
|         | Resumen Accion          | es Formativas            |                   | Sí                        |                       | Sí             | 1             |
|         | Resumen de cos          | tes presentados          |                   | sí                        |                       | sí             | 1             |
|         | Certificado de Co       | ostes Generales del Plan |                   | sí                        |                       | sí             | 1             |
|         | Certificado de Ha       | aberes Individuales      |                   | No                        |                       | sí             | 1             |
| •       | Certificado de Ha       | aberes Coste/Hora Prom   | edio              | No                        |                       | sí             | 1             |
|         |                         |                          |                   |                           |                       |                |               |
|         |                         |                          |                   |                           |                       |                | VOL           |
|         |                         |                          |                   |                           |                       |                |               |
|         |                         |                          |                   |                           |                       |                |               |

Fundación Tripartita para la Formación en el Empleo. C/ Torrelaguna, 56. 28027 Madrid Política de privacidad | <u>Visualización</u> | <u>Accesibilidad</u>